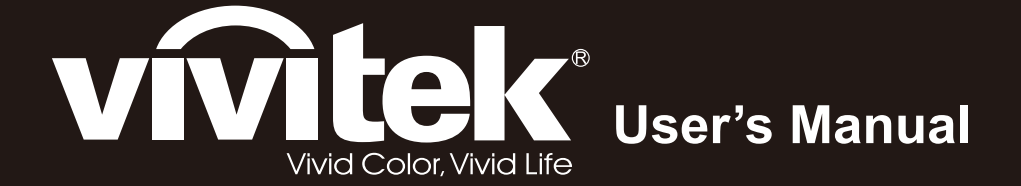

# **D965 Series**

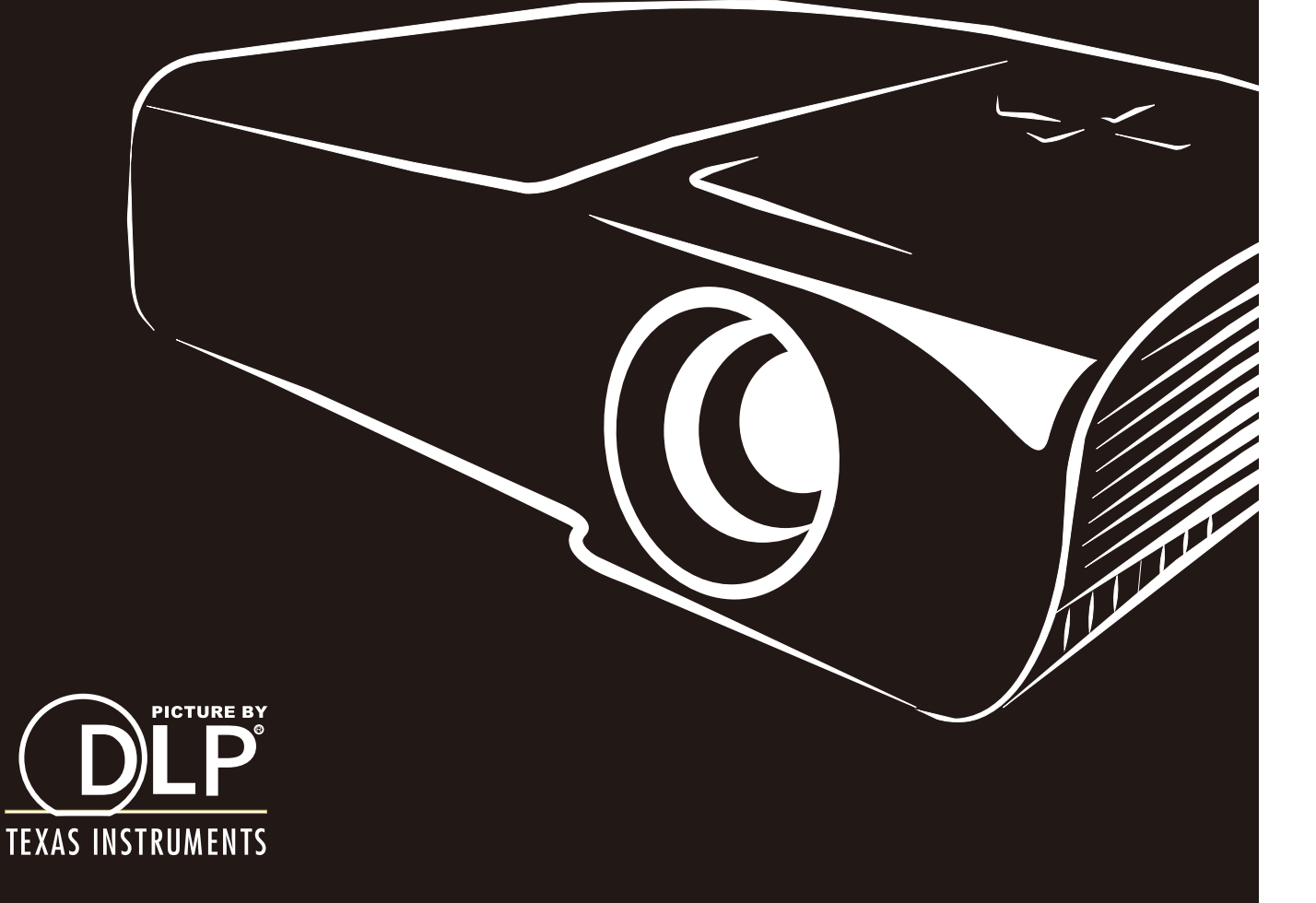

#### Авторское право

Настоящая публикация, включая все фотографии, иллюстрации и программное обеспечение, защищена международным законодательством об авторском праве. Все права защищены. Воспроизведение настоящего руководства, а также любых материалов, входящих в него, без предварительного письменного согласия автора запрещено.

© Авторское право 2012

#### Отказ от ответственности

Информация, содержащаяся в настоящем документе, подлежит изменению без уведомления. Производитель не делает заявлений или гарантий относительно содержания настоящего документа и, в частности, отказывается от любых подразумеваемых гарантий коммерческой пригодности или соответствия определенной цели. Производитель оставляет за собой право на периодическое обновление и изменение данного документа без обязательного уведомления коголибо о подобных обновлениях или изменениях.

#### Признание товарного знака

Kensington - зарегистрированный в США товарный знак корпорации ACCO Brand Corporation, получившей регистрационные документы и подавшей заявки на регистрацию в других странах мира.

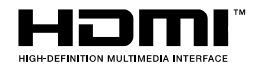

HDMI, логотип HDMI и High-Definition Multimedia Interface являются товарными знаками или зарегистрированными товарными знаками компании HDMI Licensing LLC в США и других странах.

Все остальные наименования продуктов, использованные в настоящем руководстве, являются признанной собственностью соответствующих владельцев.

#### Важная информация по технике безопасности

#### Важно:

Настоятельно рекомендуем вам внимательно ознакомиться с данным разделом перед началом работы с проектором. Выполнение инструкций по технике безопасности и эксплуатации позволит продлить срок службы проектора. Сохраняйте данное руководство для использования в дальнейшей работе.

#### Обозначения

На изделии и в тексте данного руководства используются специальные символы, предупреждающие пользователя об опасных ситуациях при работе с проектором.

Важная информация в тексте настоящего руководства представлена в следующем стиле.

#### Примечание:

Предоставляется дополнительная информация по рассматриваемому вопросу.

#### Важно:

Предоставляется дополнительная информация, на которую следует обратить особое внимание.

#### Осторожно:

Предупреждение о ситуациях, при которых возможно повреждение проектора.

#### Внимание:

Предупреждение о ситуациях, при которых возможно повреждение проектора, возникновение угрозы безопасности или причинение вреда здоровью людей.

В тексте настоящего руководства названия деталей и позиций в экранных меню выделены жирным шрифтом, например:

"Нажмите на кнопку Меню пульта дистанционного управления для вызова Главного меню."

#### Общая информация по технике безопасности

- Не открывайте корпус проектора. Кроме проекционной лампы в нем отсутствуют детали, обслуживаемые пользователем. При необходимости ремонта обращайтесь к квалифицированным специалистам сервисного центра.
- Соблюдайте все предупреждения и предостережения, приведенные в настоящем руководстве и нанесенные на корпус проектора.
- Проекционная лампа отличается высокой яркостью. Во избежание повреждения зрения, запрещается смотреть в объектив, если она включена.
- > Не устанавливайте проектор на неустойчивую поверхность, тележку или стойку.
- Не используйте систему у воды, под воздействием прямых солнечных лучей и возле нагревательных приборов.
- > Не помещайте на проектор тяжелые предметы, например, книги или сумки.

#### Памятка по установке проектора

Поместите проектор в горизонтальное положение Угол наклона проектора не должен превышать 15 градусов, проектор устанавливается на стол или крепится к потолку, при других вариантах крепления существенно уменьшается срок службы лампы, что может также привести к непредвиденным повреждениям.

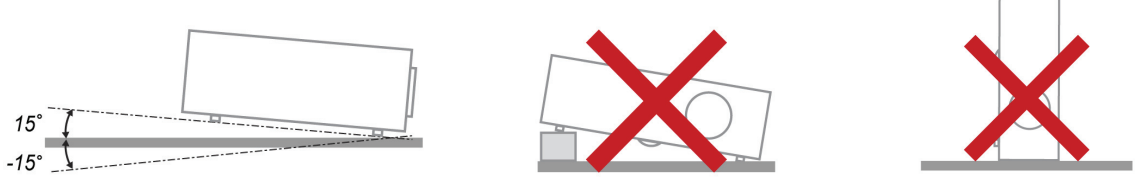

> Расстояние вокруг вентиляционного отверстия должно составлять не менее 50 см.

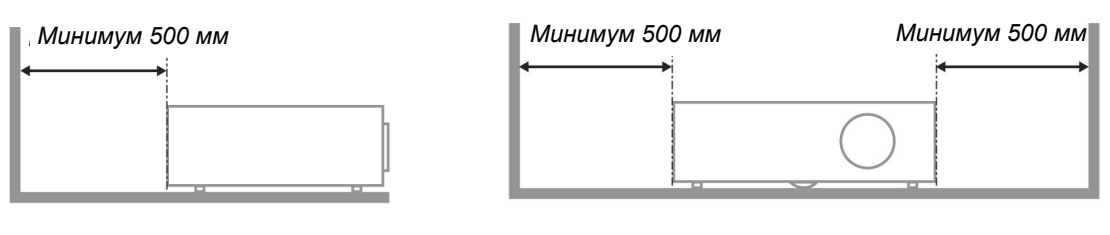

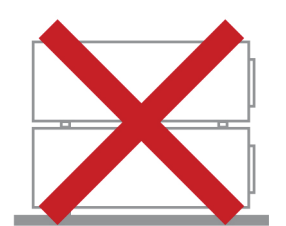

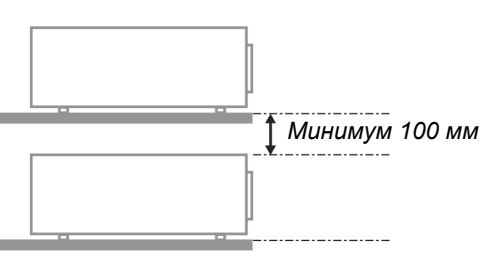

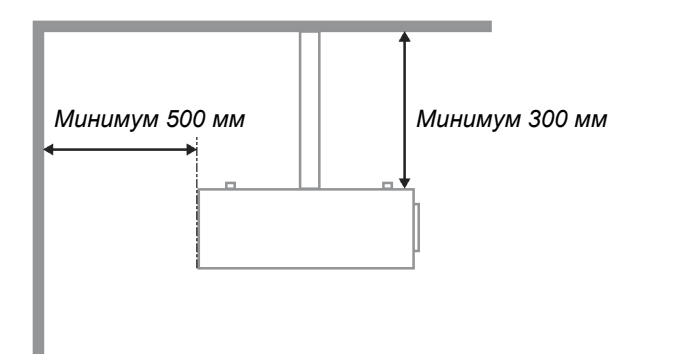

- Убедитесь в том, что воздухозаборник не втягивает горячий воздух из воздухоотвода.
- При эксплуатации проектора в закрытом помещении следите за тем, чтобы температура воздуха в месте установки не превышала рабочую температуру во время работы проектора, а отверстия для забора и вывода отработанного воздуха были открыты.
- Любые контейнеры должны пройти сертифицированное термическое испытание, чтобы исключить возможность рециркуляции проектором отработанного воздуха, так как это может вызывать его выключение, даже если температура внутри контейнера находится в пределах диапазона рабочей температуры.

#### **DLP проектор - Рукосодство пользователя**

#### Проверка места установки проектора

- Убедитесь в стабильности напряжения, проверьте правильность заземления и отсутствие утечки тока.
- Измерьте общую потребляемую мощность и убедитесь в том, что она не превышает безопасное значение, а также примите меры по обеспечению безопасности и предотвращению короткого замыкания.
- > При эксплуатации на большой высоте включите режим высокогорья
- > Устанавливайте проектор только вертикально или вверх дном.
- При установке проектора на кронштейне убедитесь в том, что он способен выдержать вес проектора, и хорошо закрепите его.
- > Не устанавливайте проектор вблизи вентиляционного канала или сабвуфера.
- Не устанавливайте проектор в помещениях с высокой температурой, недостаточным охлаждением или в сильно запыленных помещениях.
- Во избежание неисправностей, вызванных инфракрасными помехами, не устанавливайте проектор вблизи флуоресцентных ламп
- Во избежание повреждений, устанавливайте проектор на высоте более 2 м.

#### Замечания относительно охлаждения

#### Выпускной воздуховод:

- Для обеспечения надлежащего охлаждения выпускной воздуховод должен находиться на расстоянии 50 см от любых предметов.
- Во избежание искажений изображения, не располагайте выпускной воздуховод перед объективом проектора.
- Выпускной воздуховод должен находится на расстоянии не менее 1 м от впускных отверстий других проекторов

#### Впускное отверстие для воздуха:

- Чтобы не блокировать подачу воздуха, на расстоянии 30 см от впускного отверстия не должно быть никаких предметов.
- > Впускное отверстие должно располагаться на удалении от других источников тепла
- > Не эксплуатируйте проектор в сильно запыленных помещениях

#### Выбор проектора

#### Функция калибровки по краям стыкуемых изображений

При выборе проектора уделяйте внимание не только яркости, балансам яркости, объективу, но и стабильности изображения.

- > Для нормальной регулировки проектор должен прогреться в течение 30-60 минут.
- После смещения объектива не должны присутствовать такие оптические искажения, как трапецеидальные и бочкообразные искажения.
- Быстросъемный объектив должен быть хорошо закреплен, во избежание случайного смещения электродвигателем. Не допускайте смещения экрана при длительной эксплуатации или во время запуска и выключения проектора.
- Шесть цветов проектора (R,G,B,Y,C,W). Функции настройки следующих параметров: оттенок, насыщенность, усиление
- ➢ Вертикальная установка или установка с поворотом на 360 градусов. Необходимо проверять конструкцию лампы с большим сроком эксплуатации, во избежание споров с клиентами.

#### Кабель HDMI

Для сигнала калибровки по краям стыкуемых изображений необходима цифровая передача с поддержкой технологии TMDS по четырем парам кабелей такого диаметра, чтобы обеспечивать полное сопротивление 100 Ω, что обеспечит поддержание соответствующего качества сигнала:

- > 5 M : AWG 26
- > 10 M : AWG 24
- > 15 M : AWG 22
- > 20 M : AWG 22
- > 25 M : AWG 22

#### Техника безопасности при работе с электрическими устройствами

- Используйте только тот шнур электропитания, который поставляется в комплекте с устройством.
- Ничего не ставьте на шнур. Размещайте шнур электропитания так, чтобы на него не наступали.
- Если пульт дистанционного управления не используется в течение длительного времени, выньте из него батарейки и положите на хранение.

#### Замена лампы

При неправильном выполнении замена лампы опасна. Четкие инструкции по безопасному выполнению данной процедуры см. в разделе Замена проекционной лампы на стр. 44. Перед заменой лампы:

- ▶ Выньте шнур электропитания из розетки.
- > Оставьте лампу для остывания примерно на один час.

#### Осторожно:

В редких случаях возможно сгорание лампочки при нормальном режиме работы. При этом через вентиляционное отверстие на задней панели могут высыпаться осколки или стеклянный порошок.

Запрещается вдыхать и прикасаться к стеклянному порошку и осколкам. Это приводит к травмам.

Не приближайте лицо к вентиляционному отверстию, чтобы избежать травм от газа и осколков лампы.

#### Очистка проектора

- Перед очисткой отсоедините шнур электропитания. См. раздел Очистка проектора на стр. 48.
- > Оставьте лампу для остывания примерно на один час.

#### Нормативные предупреждения

Перед установкой и использованием проектора прочтите нормативные примечания в разделе Нормативно-правовое соответствие на стр. 59.

#### Важные инструкции по переработке:

НЭ В лампе (лампах) проектора содержится ртуть. Данный продукт может содержать другие электронные отходы, представляющие опасность в случае ненадлежащей утилизации. Переработка или утилизация должна производиться в соответствии с требованиями местного, регионального или федерального законодательства. За дополнительной информацией обращайтесь в Ассоциацию электронной промышленности по адресу: <u>WWW.EIAE.ORG</u>. Специальную информацию об утилизации лампы см. на веб-сайте <u>WWW.LAMPRECYCLE.ORG</u>.

#### Условные обозначения

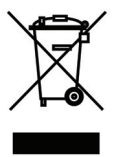

УТИЛИЗАЦИЯ: Запрещается утилизировать электрическое и электронное оборудование вместе с бытовыми или городскими отходами. В странах ЕС необходимо обращаться в специальную службу переработки и утилизации.

#### Основные функции

- Легкий проектор, который удобно упаковывать и транспортировать.
- Совместим со всеми основными видеостандартами, включая NTSC, PAL и SECAM.
- Благодаря высоким параметрам яркости, позволяет проводить презентации при дневном свете или в освещенных помещениях.
- Поддерживает разрешение до UXGA при 16,7 млн. цветов и обеспечивает высокую четкость и ясность изображений.
- Благодаря гибкости установки, обеспечивается проецирование спереди и сзади.
- При проецировании по зрительной линии сохраняется квадратная форма изображения, для проекции под углом выполняется расширенная коррекция трапецеидальных искажений.
- Автоматическое распознавание источника входного сигнала.

#### Сведения о настоящем руководстве

Настоящее руководство предназначено для конечных пользователей. В нем описывается порядок установки и эксплуатации проектора с технологией DLP. По возможности информация по одному вопросу, например, иллюстрации и подписи к ним, расположены на одной странице. Данная версия для печати удобна для пользователя и помогает экономить бумагу, защищая окружающую среду. Рекомендуем распечатать только те разделы, которые отвечают вашим потребностям.

#### Содержание

| ПОДГОТОВКА К ЭКСПЛУАТАЦИИ                                                                | 1  |
|------------------------------------------------------------------------------------------|----|
| VΠΔΚΟΒΟΨΗΔЯ ΒΕЛΟΜΟCTЬ                                                                    | 1  |
| РИЛЫЛЕТАЛЕЙ ПРОЕКТОРА                                                                    | 2  |
| Вид спереди и справа                                                                     | 2  |
| Вид сверху – Кнопки экранного меню и светодиодные индикаторы.                            |    |
| Вид сзади                                                                                | 4  |
| Нижняя часть                                                                             | 5  |
| Конструкция пульта дистанционного управления                                             | 6  |
| Рабочий диапазон пульта ДУ                                                               | 8  |
| Кнопки проектора и пульта ДУ                                                             | 8  |
| НАСТРОЙКА И ЭКСПЛУАТАЦИЯ                                                                 | 9  |
| VCTAHORKA ΓΑΤΑΡΕΕΚ Β ΠΥΠЬТ ЛИСТАНЦИОННОГО УПРАВЛЕНИЯ                                     | 9  |
| ВКЛЮЧЕНИЕ И ВЫКЛЮЧЕНИЕ ПРОЕКТОРА                                                         | 10 |
| Установка пароля лоступа (Блокировка доступа)                                            | 12 |
| РЕГУЛИРОВКА ВЫСОТЫ ПРОЕКТОРА                                                             | 14 |
| НАСТРОЙКА РЕГУЛЯТОРА МАСШТАБИРОВАНИЯ. ФОКУСИРОВКА И КОРРЕКЦИЯ ТРАПЕЦЕИЛАЛЬНОГО ИСКАЖЕНИЯ | 15 |
| Настройка громкости                                                                      | 16 |
| ПАРАМЕТРЫ ЭКРАННОГО МЕНЮ                                                                 | 17 |
| Элементы управления экранного меню                                                       | 17 |
| Просмотр экранного меню                                                                  | 17 |
| НАСТРОЙКА ЯЗЫКА ЭКРАННОГО МЕНЮ (OSD)                                                     | 18 |
| Обзор экранного меню                                                                     | 19 |
| Обзор подменю экранного меню                                                             | 20 |
| Меню Изображение                                                                         | 21 |
| Дополнительные настройки                                                                 | 22 |
| Менеджер цвета                                                                           | 23 |
| Меню Компьютер                                                                           | 24 |
| Меню Видео/Аудио                                                                         | 25 |
|                                                                                          | 20 |
| МЕНЮ ПАРАМЕТРЫ І                                                                         | 27 |
| Дополнительные настроики                                                                 | 28 |
| Меню параметры п                                                                         | 29 |
| Дополнительные настроики                                                                 | 50 |
| Паспіроика экрапного меню                                                                | 31 |
| Проверка устроиств                                                                       | 31 |
| Сеть                                                                                     | 32 |
| Сблос                                                                                    | 37 |
| Состояние                                                                                | 43 |
| ТО И ОБЕСПЕЧЕНИЕ БЕЗОПАСНОСТИ                                                            | 44 |
| Замена проекционной лампы                                                                | ΔΔ |
| Сброс настроек пампы                                                                     | 47 |
| Очистка проектора                                                                        | 48 |
| Очистка объектива                                                                        | 48 |
| Очистка корпуса                                                                          | 48 |
| ИСПОЛЬЗОВАНИЕ ЗАМКА KENSINGTON <sup>®</sup> И ИСПОЛЬЗОВАНИЕ ФУНКЦИИ БЛОКИРОВКИ ДОСТУПА   | 49 |
| Использование защитной планки                                                            | 49 |
| ПОИСК И УСТРАНЕНИЕ НЕИСПРАВНОСТЕЙ                                                        | 50 |
| Обычные проблемы и решения                                                               | 50 |
| Советы по поиску и устранению неисправностей                                             | 50 |
| Сообщения "Ошибка светодиода"                                                            |    |
| ПРОБЛЕМЫ ИЗОБРАЖЕНИЯ                                                                     |    |
| Проблемы с лампой                                                                        | 52 |
| НЕИСПРАВНОСТИ ПУЛЬТА ДИСТАНЦИОННОГО УПРАВЛЕНИЯ                                           | 52 |

### DLP проектор - Рукосодство пользователя

| Звуковые проблемы<br>Отправка проектора в сервисный центр                                                                                                    |    |
|----------------------------------------------------------------------------------------------------|----|
| ТЕХНИЧЕСКИЕ ХАРАКТЕРИСТИКИ                                                                                                    |    |
| Технические характеристики<br>Зависимость размера проекции от расстояния от проектора до экрана<br><i>Расстояние от проектора до экрана и таблица размеров</i><br>Таблица временных режимов<br>Размеры проектора |    |
| НОРМАТИВНО-ПРАВОВОЕ СООТВЕТСТВИЕ                                                                                                    |    |
| Предупреждение федеральной комиссии связи                                                                                                    |    |
| Канада                                                                                                    | 59 |
| Сертификация по технике безопасности                                                                                                    |    |
| ПРИЛОЖЕНИЕ І                                                                                                    | 60 |
| Протокол RS-232С                                                                                                    |    |

# Подготовка к эксплуатации

#### Упаковочная ведомость

Осторожно распакуйте проектор и проверьте наличие следующих компонентов:

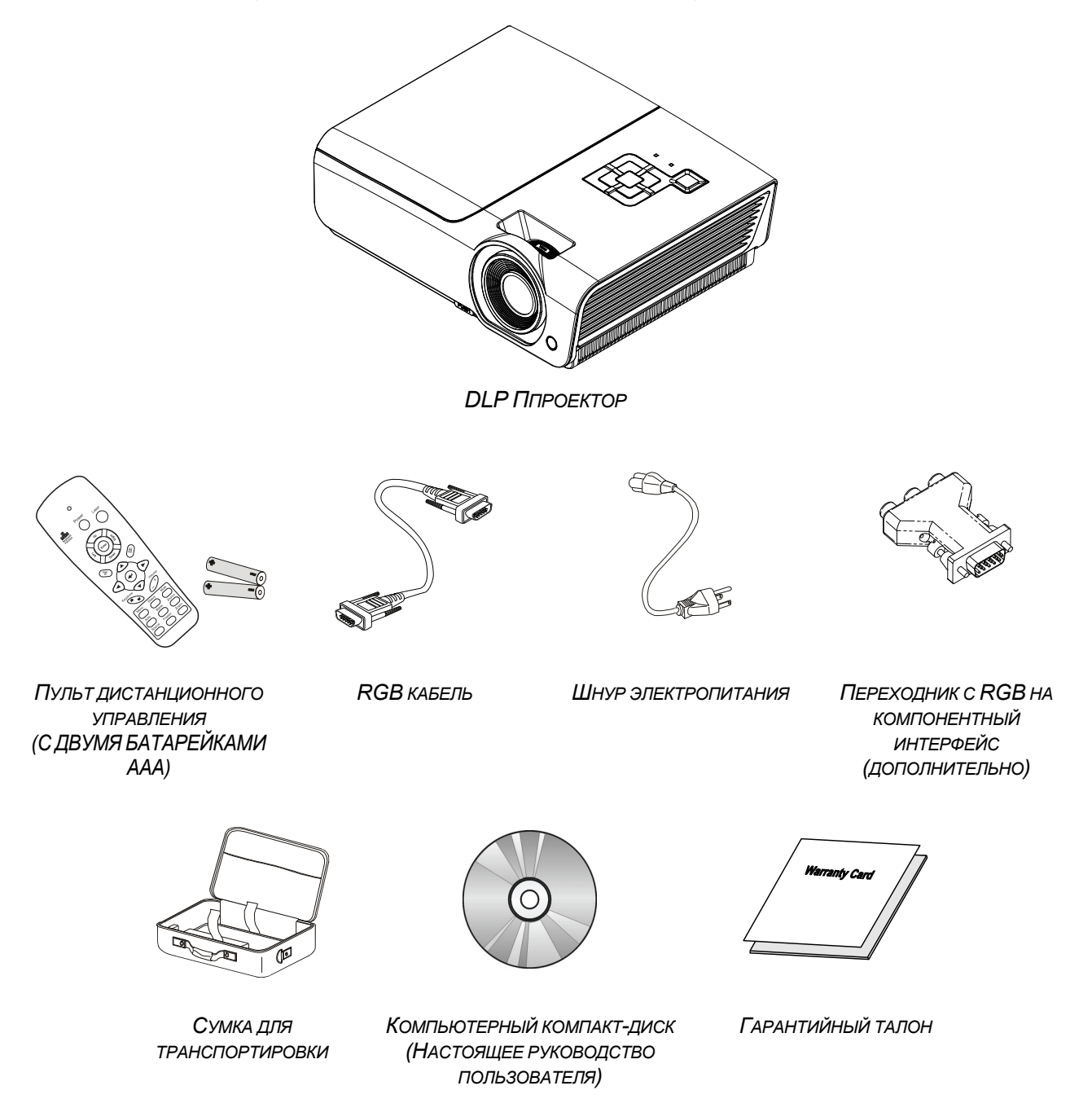

В случае некомплекта, повреждения отдельных деталей или неисправности проектора немедленно обратитесь к торговому представителю. Рекомендуется сохранять оригинальную упаковку на случай возврата оборудования для гарантийного обслуживания.

#### Осторожно:

Избегайте использования проектора в пыльной среде.

#### Виды деталей проектора

#### Вид спереди и справа

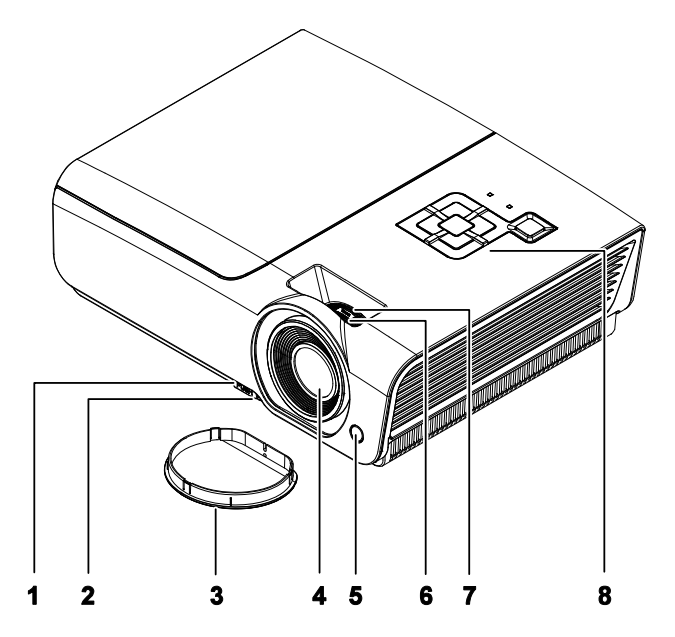

| Элемент | Ярлык                     | Описание                                                             | См. на<br>стр.: |
|---------|---------------------------|----------------------------------------------------------------------|-----------------|
| 1.      | Кнопка подъемника         | Нажмите для освобождения ножки подъемника                            | 14              |
| 2.      | Регулятор высоты          | Регулировка высоты проектора                                         |                 |
| 3.      | Крышка объектива          | Защищает объектив при хранении                                       |                 |
| 4.      | Объектив                  | Объектив проектора                                                   |                 |
| 5.      | Приемник ИК-сигналов      | Прием ИК-сигналов от пульта<br>дистанционного управления             |                 |
| 6.      | Регулятор фокусировки     | Фокусировка проецируемого изображения                                | 15              |
| 7.      | Регулятор увеличения      | Увеличение проецируемого изображения                                 |                 |
| 8.      | Функциональные<br>клавиши | См. вид сверху – Кнопки экранного меню и<br>светодиодные индикаторы. |                 |

Важно:

Вентиляционные отверстия в проекторе обеспечивают хорошую циркуляцию воздуха для охлаждения лампы проектора. Не закрывайте вентилцяионные отверстия.

Вид сверху – Кнопки экранного меню и светодиодные индикаторы.

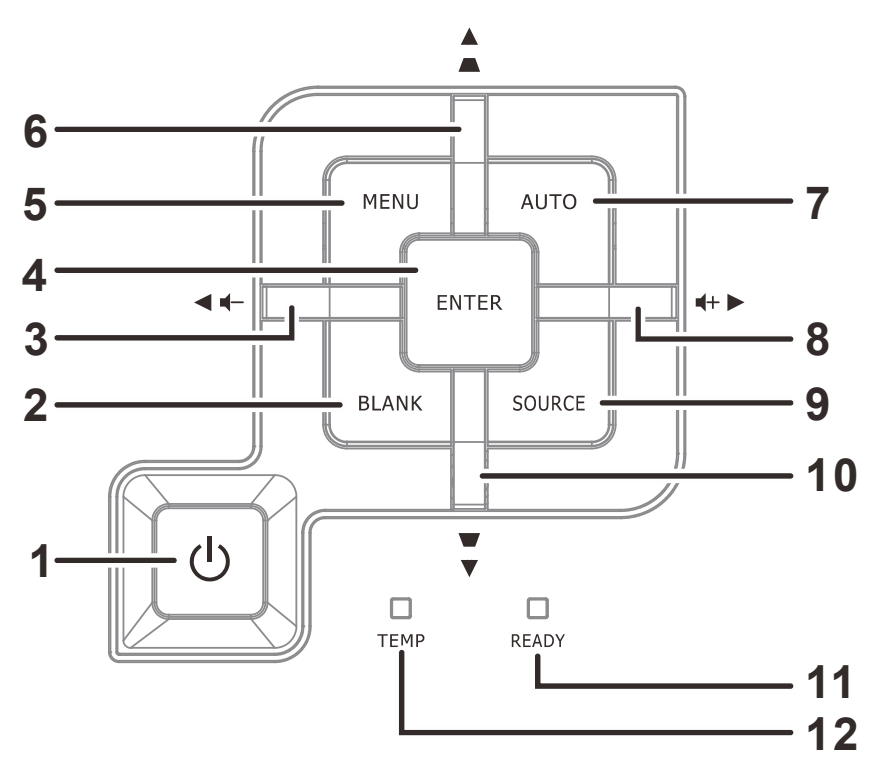

| Элемент | Ярлык                                                            | Описание                                                                                                    |                                                                                                    | См. на стр.:             |  |
|---------|------------------------------------------------------------------|----------------------------------------------------------------------------------------------------|----------------------------------------------------------------------------------------------------|--------------------------|--|
| 1.      | 🖰 Кнопка Питание                                                 | Эта кнопка с<br>выключения                                                                                       | 10                                                                                                    |                          |  |
| 2.      | Кнопка очистки<br>экрана                                         | Отображени                                                                                                    | е пустого экрана и выключение звук                                                                           | a                        |  |
| 3.      | ◄ (курсор влево) /<br>Громкость                                  | Просмотр эл<br>изменение п<br>Экспресс-ме                                                                        | аементов экранного меню и<br>араметров<br>еню – для настройки громкости                                      |                          |  |
| 4.      | Ввод                                                             | Эта кнопка с<br>подтвержден<br>меню                                                                              | лужит для ввода или<br>ния выделенного пункта экранного                                                      | 17                       |  |
| 5.      | MENU                                                             | Открытие и                                                                                                    | закрытие экранных меню                                                                                       |                          |  |
| 6.      | ▲ (курсор вверх) /<br>Коррекция<br>трапецеидального<br>искажения | Перемещени<br>параметров<br>Экспресс-ме<br>трапецеидал                                                           | Перемещение по меню и изменение<br>параметров<br>Экспресс-меню – для коррекции<br>трапецеидального искажения |                          |  |
| 7.      | Авто                                                             | Оптимизаци                                                                                                    | ия изображения                                                                                               |                          |  |
| 8.      | ► (курсор вправо) /<br>Громкость                                 | Просмотр элементов экранного меню и<br>изменение параметров<br>Экспресс-меню – для настройки громкости           |                                                                                                    | 17                       |  |
| 9.      | Кнопка источника<br>сигнала                                      | Эта кнопка с                                                                                                    | в сигнала                                                                                                    |                          |  |
| 10.     | ▼ (курсор вниз) /<br>Коррекция<br>трапецеидального<br>искажения  | Перемещение по меню и изменение<br>параметров<br>Экспресс-меню – для коррекции<br>трапецеидального искажения     |                                                                                                    | 17                       |  |
|         |                                                                  | Красный Лампа готова к включению.                                                                                |                                                                                                    |                          |  |
| 11.     | Индикатор<br>ГОТОВНОСТЬ                                          | Лампа не готова (прогрев, отключение,<br>Мигает охлаждение) (см. <i>Сообщения "Ошибка светоди</i><br>на стр. 51) |                                                                                                    | ение,<br>бка светодиода" |  |
| 12.     | Индикатор<br>ТЕМПЕРАТУРА                                         | Красный Индикация ошибки                                                                                         |                                                                                                    |                          |  |

#### DLP проектор - Рукосодство пользователя

Вид сзади

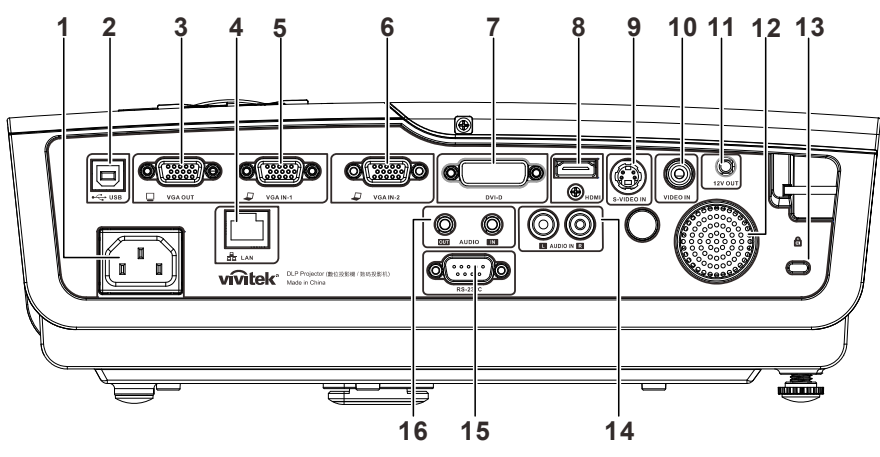

| Элемент | Ярлык                                                     | Описание                                                                                                    | См. на стр.: |  |
|---------|-----------------------------------------------------------|----------------------------------------------------------------------------------------------------|--------------|--|
| 1.      | Вход питания<br>переменного тока                          | Подсоединение кабеля ПИТАНИЕ                                                                                  | 10           |  |
| 2.      | (USB)                                                     | Подключение кабеля USB от компьютера.                                                                         |              |  |
| 3.      | VGA OUT                                                   | Подключение кабеля RGB к дисплею<br>(сквозной сигнал только от входа VGA IN-1)                                |              |  |
| 4.      | ЛВС                                                       | Подключение кабеля ЛВС от сети Ethernet                                                                       |              |  |
| 5.      | VGA IN – 1                                                | Подключение кабеля RGB компьютера и комплект                                                                  | гующих       |  |
| 6.      | VGA IN – 2                                                | Подключение кабеля RGB компьютера и комплект                                                                  | гующих       |  |
| 7.      | Разъем DVI-D (вход<br>сигнала DVI-D)                      | Подключение кабеля DVI от компьютера                                                                          |              |  |
| 8.      | HDMI                                                      | Подключение кабеля HDMI от устройства HDMI                                                                    |              |  |
| 9.      | S-VIDEO IN                                                | Подключение кабеля S-video от источника видеосигнала                                                          |              |  |
| 10.     | VIDEO IN                                                  | Подключение кабеля полного видеосигнала от устройства –<br>источника полного видеосигнала                     |              |  |
| 11.     | DC 12V TRIGGER                                            | Подключение 12 В спусковой кнопки экрана (макс. 200 ма)                                                       |              |  |
| 12.     | Динамик                                                   | Вывод звука                                                                                                   |              |  |
| 13.     | Замок Kensington                                          | Защита постоянного компонента с помощью <b>49</b> системы замка Kensington®                                   |              |  |
| 14.     | AUDIO IN (L и R)<br>(Аудиовход, левый<br>и правый каналы) | Подключение аудиокабеля от аудиоустройства                                                                    |              |  |
| 15.     | RS-232                                                    | Подключение кабеля с последовательным портом RS-232 пульта дистанционного управления                          |              |  |
| 16.     | AUDIO IN<br>AUDIO OUT                                     | Подключение кабеля AUDIO от аудиоустройства<br>Подключение кабеля AUDIO для сквозной передачи<br>аудиосигнала |              |  |

#### Примечание.

Если видеооборудование имеет различные выходы сигнала, то, для получения лучшего качества изображения, рекомендуется следующая приоритетность подключения: HDMI/DVI, компонентный (через VGA), S-Video, композитный.

#### Внимание:

Примите меры предосторожности и отключите подачу питания к проектору и подключаемым устройствам перед выполнением соединений.

#### Нижняя часть

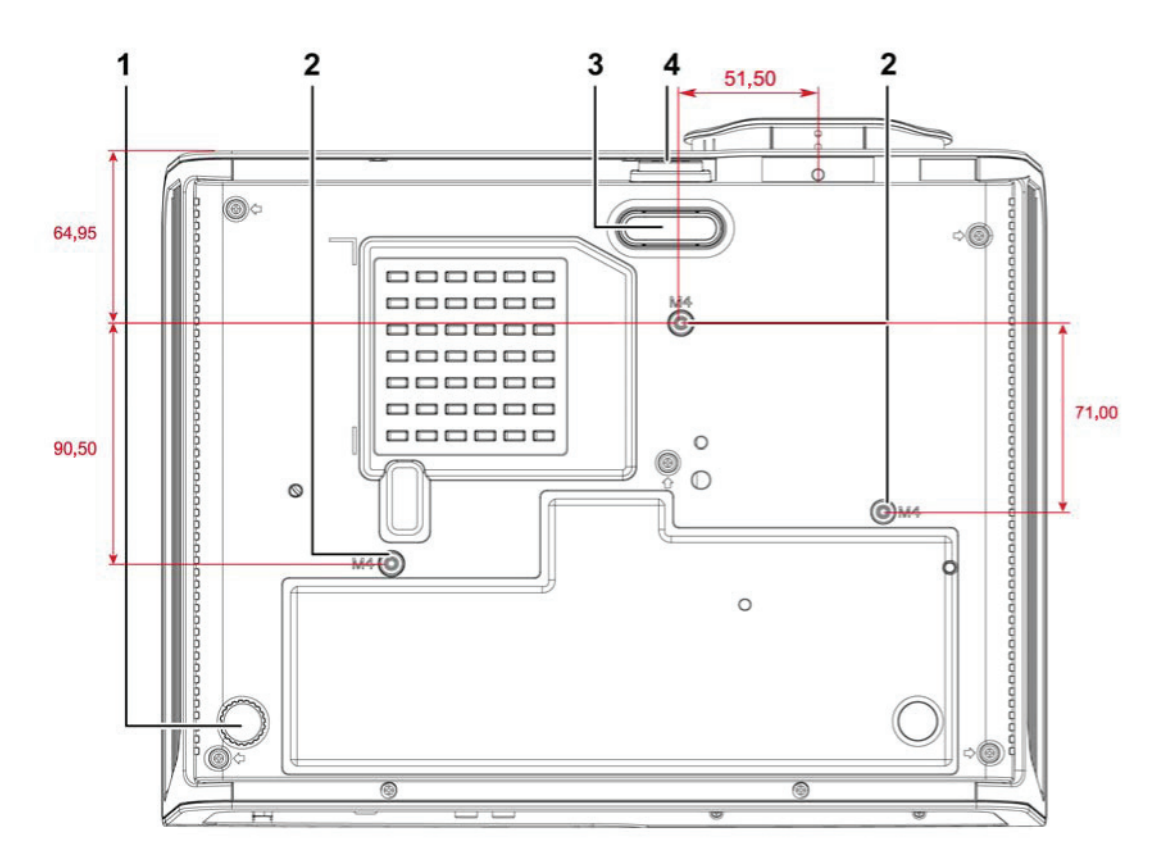

| Элемент | Ярлык                                     | Описание                                                                                    | См. на<br>стр.: |
|---------|-------------------------------------------|---------------------------------------------------------------------------------------------|-----------------|
| 1.      | Регулятор наклона                         | Для настройки углового положения вращайте<br>ручку регулятора.                              | 14              |
| 2.      | Отверстия для<br>потолочного<br>крепления | Обратитесь к поставщику оборудования для получения сведений о креплении проектора к потолку |                 |
| 3.      | Регулятор высоты                          | При нажатии на кнопку подъемника подъемник опускается вниз.                                 |                 |
| 4.      | Кнопка подъемника                         | а Нажмите для освобождения подъемника.                                                      |                 |

#### Примечание:

При установке убедитесь в использовании только тех потолочных креплений, которые указаны UL.

Для установки на потолке используйте утвержденную монтажную арматуру и винты М4 с максимальной длиной резьбовой части винта 6 мм (0,23 дюйма).

Конструкция потолочного крепления должна иметь подходящую форму и прочность. Установленное оборудование не должно превышать допустимую нагрузку на потолочное крепление. Дополнительным требованием по безопасности является способность потолочного крепления выдерживать нагрузку, в три раза превышающую вес оборудования (не менее 5,15 кг) в течение 60 секунд.

#### 28. 1 2 O. Power 27\_ ${f U}$ 3 4 Up 26\_ 5 5 Enter 25\_ 6 Down 24 7 ĝ, 8 23. 9 22\_ 10 Keystone Volume 21 $\widehat{+}$ 11 20\_ Menu Status Mute 19\_ 12 Auto Blank Zoom+ 18\_ 13 Source Zoom-Freeze 14 17-16 15

#### Конструкция пульта дистанционного управления

#### Важно:

**1.** Старайтесь не использовать проектор при включенном ярком флуоресцентном освещении. Определенное высокочастотное флуоресцентное освещение может нарушить работу пульта дистанционного управления.

**2.** Убедитесь, что между пультом дистанционного управления и проектором не находятся какие-либо предметы. Если на пути между пультом дистанционного управления и проектором имеются какие-либо предметы, сигнал может отклоняться от отражающих поверхностей, например, проекционных экранов.

**3.** Клавиши и кнопки проектора выполняют те же функции, что и соответствующие кнопки на пульте дистанционного управления. В данном руководстве пользователя функции описаны на базе пульта дистанционного управления.

#### Bsedenne

| Элемент | Ярлык                    | Описание                                                                                                    | См. на стр.:  |  |  |
|---------|--------------------------|----------------------------------------------------------------------------------------------------|---------------|--|--|
| 1.      | ИК-передатчик            | Передает сигналы на проектор                                                                                      |               |  |  |
| 2.      | СИД состояния            | Загорается при использовании ПДУ                                                                                  |               |  |  |
| 3.      | Laser                    | Нажмите для управления экранной указкой                                                                           |               |  |  |
| 4.      | Up                       | Стрелка вверх при подключении к ПК с помощью US                                                                   | В             |  |  |
| 5.      | Right                    | Стрелка вправо при подключении к ПК с помощью U                                                                   | SB            |  |  |
| 6.      | Down                     | Стрелка вниз при подключении к ПК с помощью USB                                                                   |               |  |  |
| 7.      | Page Down                | На страницу вниз при подключении к ПК с помощью                                                                   | USB           |  |  |
| 8.      | Курсор вверх             |                                                                                                    |               |  |  |
| 9.      | Курсор вправо            | Эта кнопка служит для перемещения и изменения настроек в экранном меню                                            | 17            |  |  |
| 10.     | Курсор вниз              |                                                                                                    |               |  |  |
| 11.     | Volume +/-               | Регулировка громкости                                                                                             | 16            |  |  |
| 12.     | Отключение звука         | Отключение встроенного динамика                                                                                   |               |  |  |
| 13.     | Zoom+                    | Увеличение                                                                                                    | 45            |  |  |
| 14.     | Zoom-                    | Уменьшение                                                                                                    | 15            |  |  |
| 15.     | Стоп-кадр                | Фиксация/отмена фиксации изображения на экране                                                                    |               |  |  |
| 16.     | Кнопка очистки<br>экрана | Гашение экрана                                                                                                    |               |  |  |
| 17.     | Источник                 | Обнаружение источника входного сигнала                                                                            |               |  |  |
| 18.     | Авто                     | Автоматическая регулировка фазы, трекинга, размер                                                                 | а и положения |  |  |
| 19.     | Меню                     | Эта кнопка служит для вызова экранного меню 17                                                                    |               |  |  |
| 20.     | Состояние                | Открывает меню состояния экранного меню (меню<br>открывается, только если было определенно<br>входное устройство) |               |  |  |
| 21.     | верх/низ                 | Эта кнопка служит для устранения<br>трапецеидального искажения изображения (верх<br>шире низа/низ шире верха)     | 15            |  |  |
| 22.     | Курсор влево             | Эта кнопка служит для перемещения и изменения настроек в экранном меню.                                           |               |  |  |
| 23.     | Ввод                     | Эта кнопка служит для изменения настроек в экранном меню                                                          |               |  |  |
| 24.     | Page Up                  | На страницу вверх при подключении к ПК с помощью USB                                                              |               |  |  |
| 25.     | Left                     | Стрелка влево при подключении к ПК с помощью USB                                                                  | ж             |  |  |
| 26.     | Ввод                     | Клавиша ввода при подключении к ПК с помощью<br>USB                                                               |               |  |  |
| 27.     | Питание                  | Эта кнопка служит для включения и выключения 10                                                                   |               |  |  |
| 28.     | Laser                    | Используйте экранную указку. НЕ НАПРАВЛЯЙТЕ В                                                                     | ГЛАЗА.        |  |  |

#### Рабочий диапазон пульта ДУ

Для управления проектором в пульте дистанционного управления используется передача сигнала в ИК диапазоне. Не обязательно направлять пульт ДУ прямо на проектор. Пульт ДУ не следует располагать перпендикулярно боковым панелям или задней части проектора. Пульт ДУ хорошо работает в диапазоне около 7 метров (23 фута) и 15 градусов выше и ниже уровня проектора. Если проектор не реагирует на сигналы пульта ДУ, подойдите ближе.

#### Кнопки проектора и пульта ДУ

Управление проектором осуществляется с помощью пульта ДУ или кнопок на верхней панели проектора. Пультом ДУ выполняются все операции, а функции кнопок проектора ограничены.

# Настройка и эксплуатация

#### Установка батареек в пульт дистанционного управления

 Снимите крышку батарейного отсека, сдвинув ее в направлении стрелки.

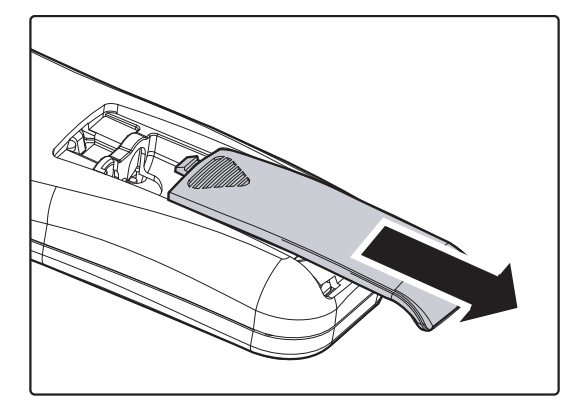

2. Установите батарейку положительным контактом вверх.

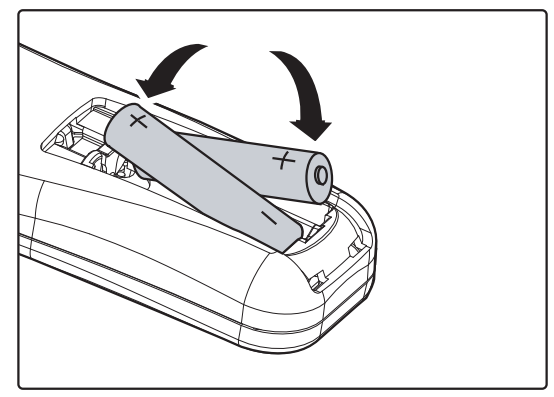

3. Установите крышку на место.

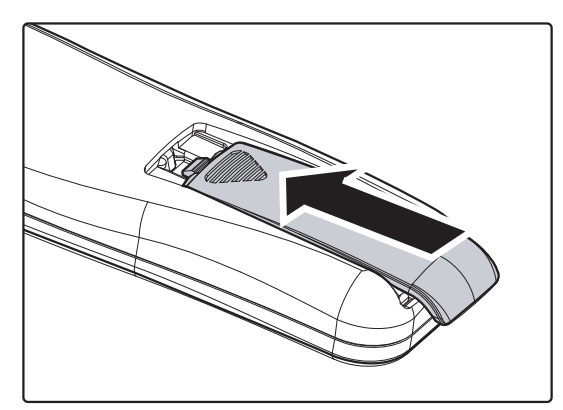

#### Осторожно:

1. Используйте только батарейки ААА (рекомендуются щелочные батарейки).

2. Утилизация отработанных батареек производится в соответствии с местными предписаниями и нормами.

3.Извлекайте батарейки, если проектор не используется продолжительное время.

#### Включение и выключение проектора

- Подключите шнур электропитания к проектору. Другой конец включите в настенную розетку. На проекторе загораются индикаторы питания О ПИТАНИЕ и готовности READY.
- 2. Включите подключенные устройства.
- Убедитесь в том, что индикатор готовности READY непрерывно светится красным, а не мигает красным цветом. Затем нажмите кнопку О ПИТАНИЕ для включения проектора.

Отображается экранная заставка проектора и выполняется поиск подключенных устройств.

См. раздел Установка пароля доступа (Блокировка доступа) на стр. 12 при включении блокировки доступа.

4. Если к проектору подключено более одного источника сигнала, нажмите на кнопку ИСТОЧНИК и с помощью кнопок ▲ ▼ выберите нужное устройство. (Компонентный сигнал можно подключить ко входу RGB через ПЕРЕХОДНИК КОМПОНЕНТНОГО СИГНАЛА.)

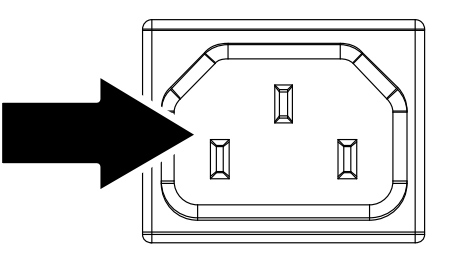

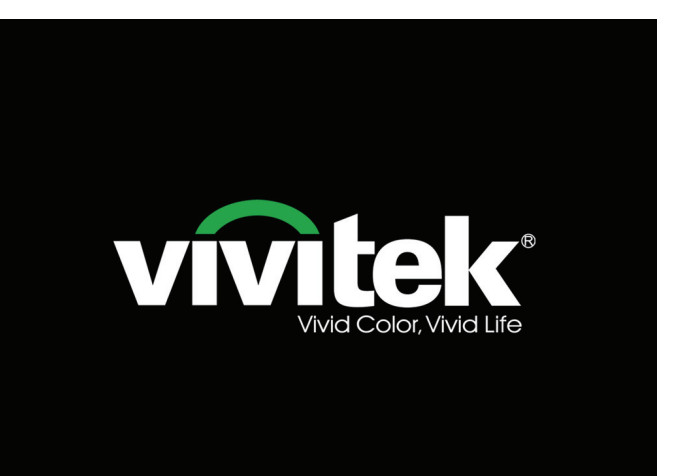

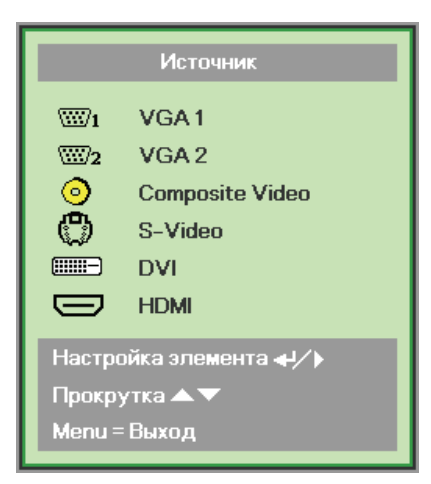

- VGA 1/VGA 2: Аналоговый сигнал RGB Компонентный: вход DVD стандарта YCbCr / YPbPr или вход HDTV стандарта YPbPr через разъем HD15
- Composite Video: обычный полный видеосигнал
- S-Video: S-Video
- DVI: сигнал DVI
- HDMI: HDMI, DVI

**5.** При появлении сообщения "Выключить питание? /Нажмите кнопку питания еще раз", нажмите кнопку **ПИТАНИЕ**. Выполняется

отключение проектора.

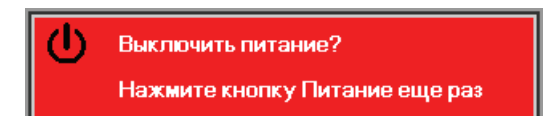

#### Внимание!

1. Перед включением проектора снимите крышку объектива.

2. Не отсоединяйте сетевой кабель, пока не перестанет мигать индикатор ПИТАНИЕ (Питание), указывая на то, что проектор охладился.

#### Установка пароля доступа (Блокировка доступа)

Можно использовать четыре кнопки (курсора) для установки пароля и защиты проектора от использования без разрешения. После активации пароль необходимо вводить после включения питания проектора. (Для получения дополнительной информации о работе с экранными меню см. *Просмотр экранного меню* на стр. 17 и *Настройка языка экранного меню (OSD)* на стр. 18.)

#### Важно:

Храните пароль в безопасном месте. Без пароля вы не сможете использовать проектор. При утере пароля обратитесь к торговому представителю за информацией о восстановлении пароля.

- **1.** Для открытия экранного меню нажмите на кнопку **МЕНЮ**.
- Нажмите на кнопку курсора < ►для перемещения в меню Параметры I, нажмите на кнопку курсора 
  ▼ для выделения Доп наст.

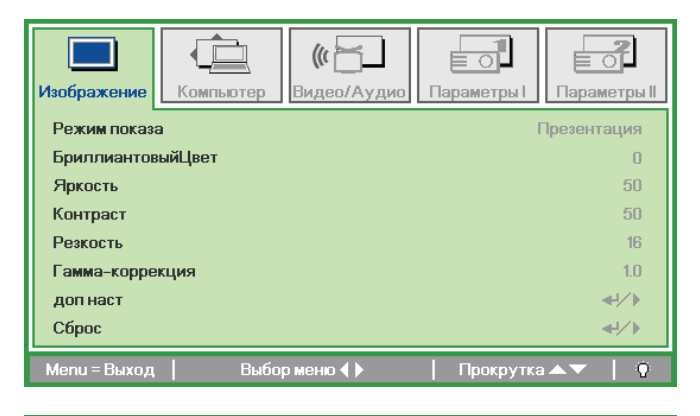

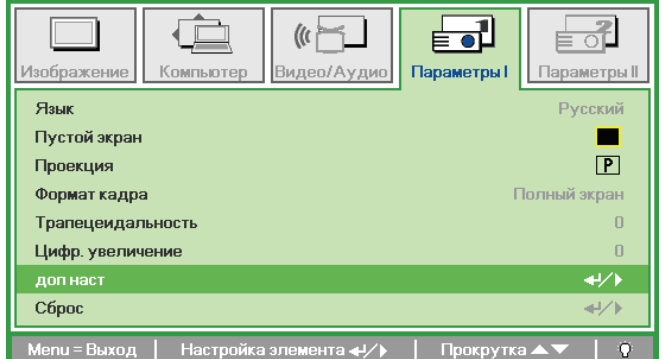

- 3. Нажмите на кнопку курсора ▲ ▼для выбора Блокировка доступа.
- Нажмите на кнопку курсора <>для активации или деактивации функции блокировки доступа.

Автоматически появляется диалоговое окно для ввода пароля.

| Изображение Компьютер Видео/Аудио   | араметры І      |
|-------------------------------------|-----------------|
| доп наст                            |                 |
| Блокировка доступа                  | Выкл            |
| Блок. Кнопок                        | Выкл            |
| Цвет стены                          | Выкл            |
| Таймер презентации                  | <b>↔/</b> /►    |
| Номер проектора                     | 00              |
|                                     |                 |
| Menu = Выход   Настройка элемента 🜗 | Прокрутка 🔺 🔰 🕴 |

Для ввода пароля используются кнопки курсора ▲ ▼ ◄ ► на клавиатуре или ИК пульте ДУ. Допускаются любые комбинации, включая пятикратное нажатие на одну и ту же стрелку, но не менее пяти нажатий.

Для установки пароля нажмите на кнопки курсора в любом порядке. Для выхода из диалогового окна нажмите кнопку **МЕНЮ**.

6. При включении пользователем питания проектора и активации функции Блокировка доступа блокировки доступа появляется меню подтверждения пароля. Введите пароль в том порядке, в котором он был установлен в шаге 5. В том случае, если вы забыли пароль, обратитесь в сервисный центр.

> В сервисном центре проводят проверку личности владельца и помогают изменить пароль.

| Пароль                                       |
|----------------------------------------------|
| Зарегистрировать пароль 🗾 Подтвердите пароль |
| Menu = Выход                                 |

| Пароль                  |   |   |   |   |   |
|-------------------------|---|---|---|---|---|
| Зарегистрировать пароль | * | * | * | * | * |
| Подтвердите пароль      | * | * | * | * | * |
| ОК                      |   |   |   |   |   |
| Menu = Выход            |   |   |   |   |   |

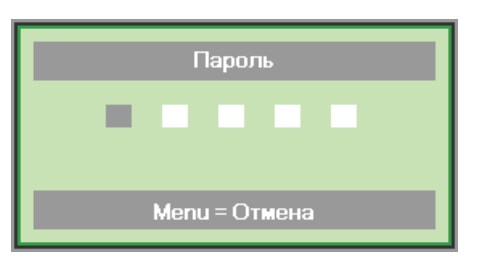

#### Регулировка высоты проектора

При выполнении настройки проектора обратите внимание на следующее:

- Проектор устанавливают на ровный и жесткий стол или подставку.
- Расположите проектор перпендикулярно экрану.
- Обеспечьте безопасное расположение кабелей. На них можно споткнуться.

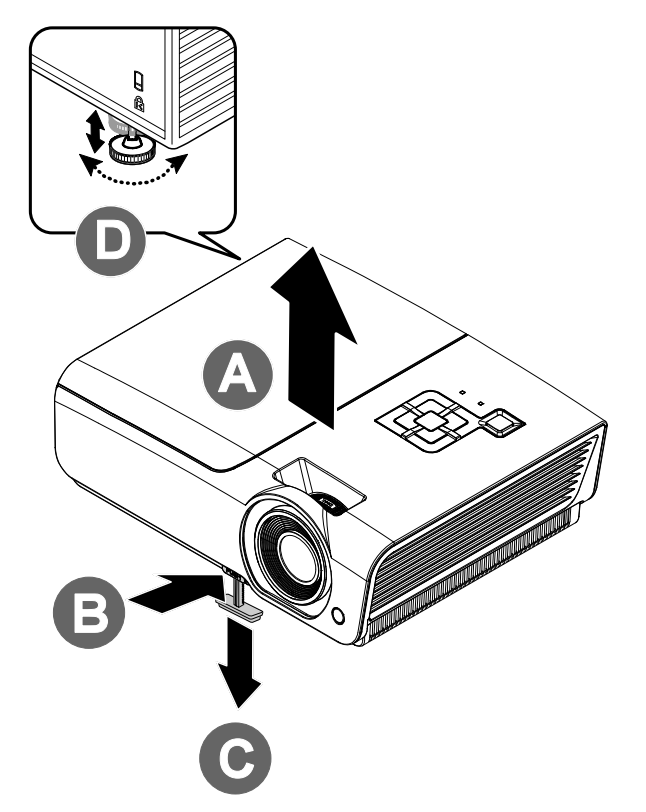

**1.** Чтобы приподнять проектор, поднимите проектор **[А]** и нажмите на кнопку ножки подъемника **[В]**.

При этом ножка подъемника опускается [С].

- 2. Чтобы опустить проектор, нажмите на кнопку ножки подъемника и надавите на проектор сверху.
- **3.** Для настройки угла наклона изображения поверните регулятор наклона **[D]** вправо или влево до получения желаемого угла наклона.

0

# Настройка регулятора масштабирования, фокусировка и коррекция трапецеидального искажения

- Для изменения размера проецируемого изображения и размера экрана используется регулятор маштабирования В.
- Для повышения резкости проецируемого изображения используется регулятор фокусировка изображения (находится только на проекторе) .
- 3. Используйте кнопки Трапецеидальность (на проекторе или пульте ДУ) для устранения трапецеидальности изображения (верх шире низа или наоборот).

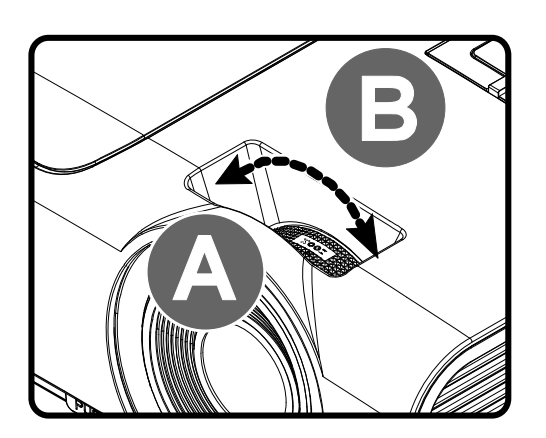

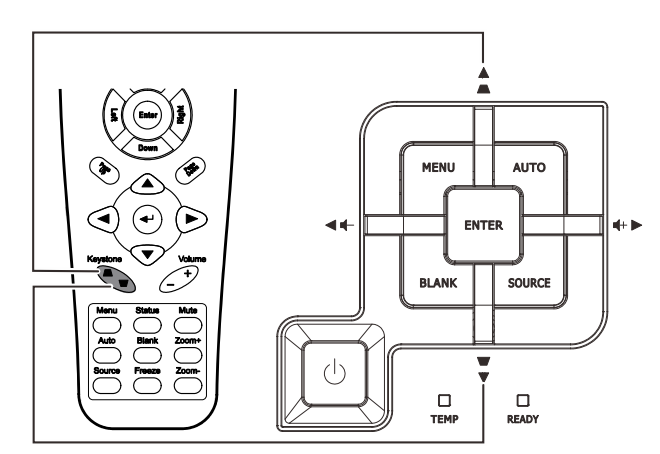

Пульт дистанционного управления и панель экранного меню

4. На дисплее отображается элемент корректировки трапецеидального искажения.

Трапецеидальность

#### Настройка громкости

 Нажмите на кнопки Громкости +/- на пульте ДУ. На дисплее отображается регулятор громкости.

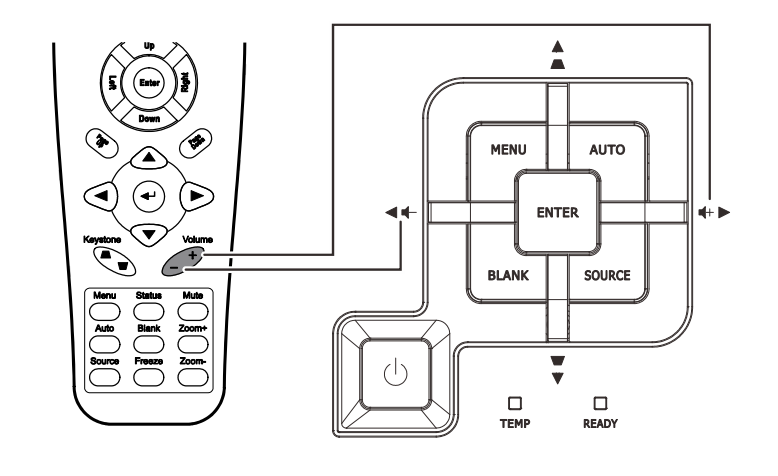

4

 Для настройки **Громкости +/**нажимайте на кнопки курсора Влево или Вправо на клавиатуре.

📢 Громкость

**3.** Для отключения звука нажмите на кнопку **БЕЗ ЗВУК** (Данная функция включается только пультом ДУ).

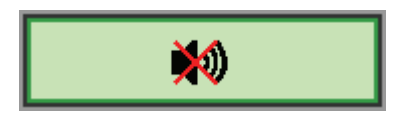

# Параметры экранного меню

#### Элементы управления экранного меню

В проекторе имеется экранное меню, которое позволяет выполнять настройку изображения и изменять различные параметры.

#### Просмотр экранного меню

Для просмотра экранного меню и внесения в него изменений можно использовать кнопки курсора на пульте ДУ или верхней панели проектора. На следующих иллюстрациях показаны соответствующие кнопки проектора.

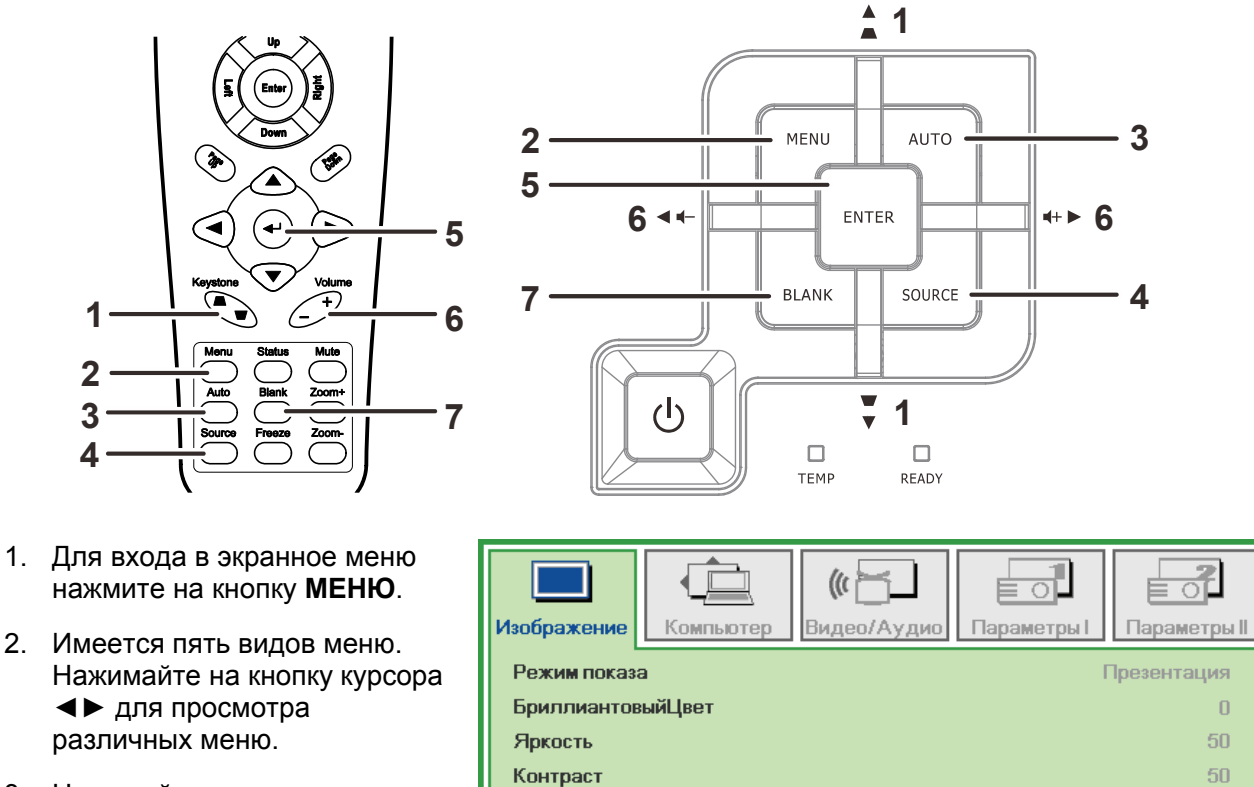

- 3. Нажимайте на кнопку курсора ▲ ▼ для перемещения курсора вверх и вниз в рамках одного меню.
- 4. Нажмите на кнопку ◀ ► для изменения значений отдельных параметров.
- 5. Нажмите на кнопку МЕНЮ для выхода из экранного меню или подменю.

#### 16 Резкость Гамма-коррекция 1.0 доп наст **4**/► Сброс **≁**/▶ Menu = Выход Выбор меню 🌗 Прокрутка

#### Примечание:

1

2 3

4

В зависимости от источника видеосигнала, доступны не все пункты экранного меню. Например, пункт «Горизонтальное/вертикальное положение» в меню Компьютер можно изменить только при подключении к компьютеру. Элементы, которые не доступны, имеют серый цвет, их выбор не возможен.

#### **DLP** проектор - Руководство пользователя

#### Настройка языка экранного меню (OSD)

Перед продолжением работы установите язык экранного меню.

1. Нажмите на кнопку **МЕНЮ**. Для перехода в меню "Парметры I" нажмите на кнопку курсора **◄**►.

| Изображение Компьютер Видео/Аудио | Параметры II      |
|-----------------------------------|-------------------|
| Язык                              | Русский           |
| Пустой экран                      |                   |
| Проекция                          | Р                 |
| Формат кадра                      | Полный экран      |
| Трапецеидальность                 | 0                 |
| Цифр. увеличение                  | 0                 |
| доп наст                          | <b>↓/</b>         |
| Сброс                             | <b>↓</b> /▶       |
| Menu = Выход 📔 🛛 Выбор меню ┥ 🕨   | 📔 Прокрутка 🔺 🔰 🖗 |

2. Нажмите на кнопку курсора ▲ ▼ до выделения Язык.

| Изображение Компьютер Видео/Аудио   | Параметры І     |
|-------------------------------------|-----------------|
| Язык                                | Русский         |
| Пустой экран                        |                 |
| Проекция                            | Ρ               |
| Формат кадра                        | Полный экран    |
| Трапецеидальность                   | 0               |
| Цифр. увеличение                    | 0               |
| доп наст                            | <b>↓/</b>       |
| Сброс                               | <b>↓</b> /►     |
| Menu = Выход 📔 Настройка элемента 🜗 | Прокрутка 🔺 🗸 🖗 |

- 3. Нажимайте на кнопку курсора ◄► до выбора желаемого языка.
- 4. Для выхода из экранного меню нажмите на кнопку МЕНЮ.

#### Обзор экранного меню

Следующая иллюстрация поможет вам быстро найти настройки или определить диапазон настроек.

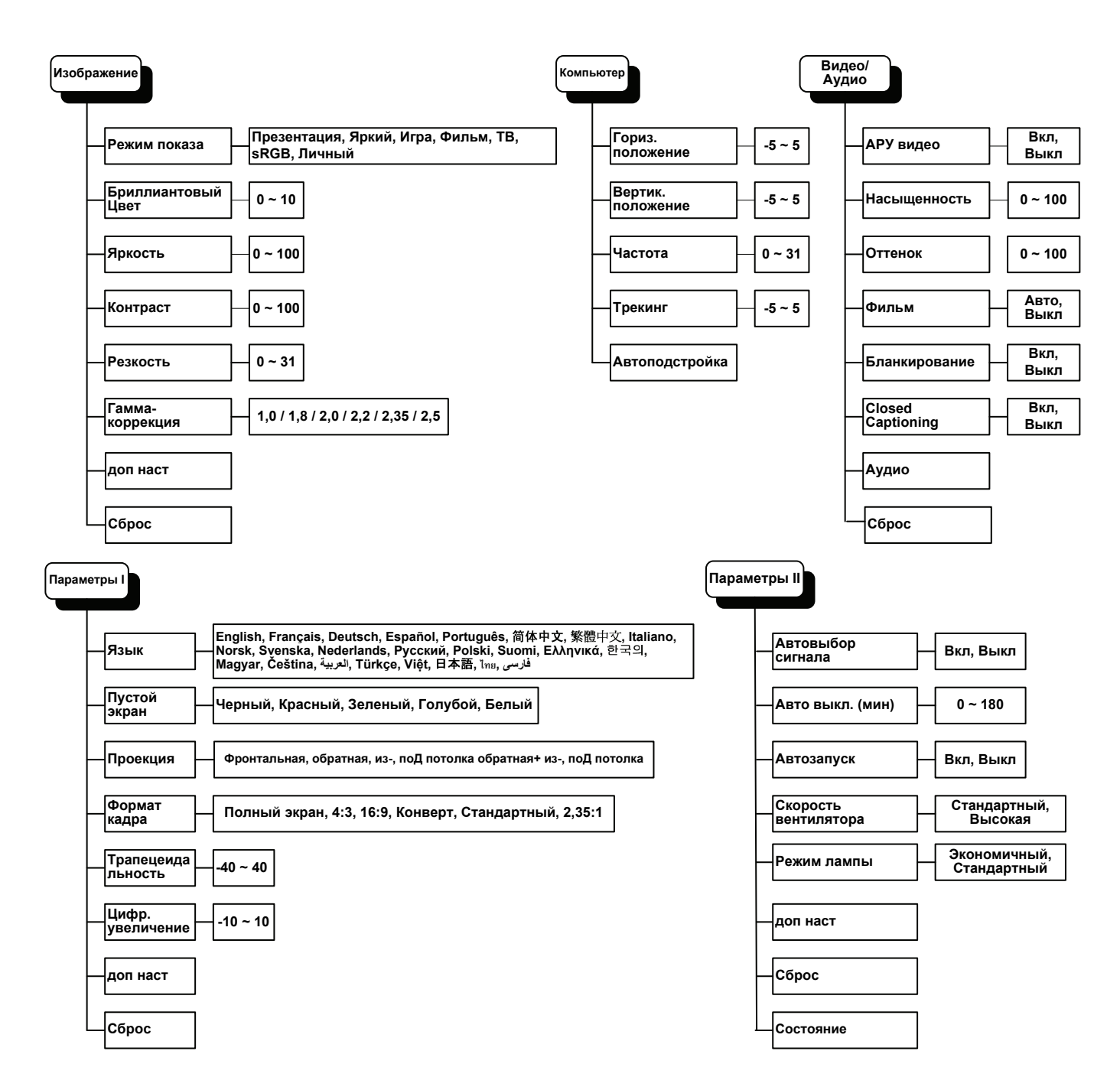

#### Обзор подменю экранного меню

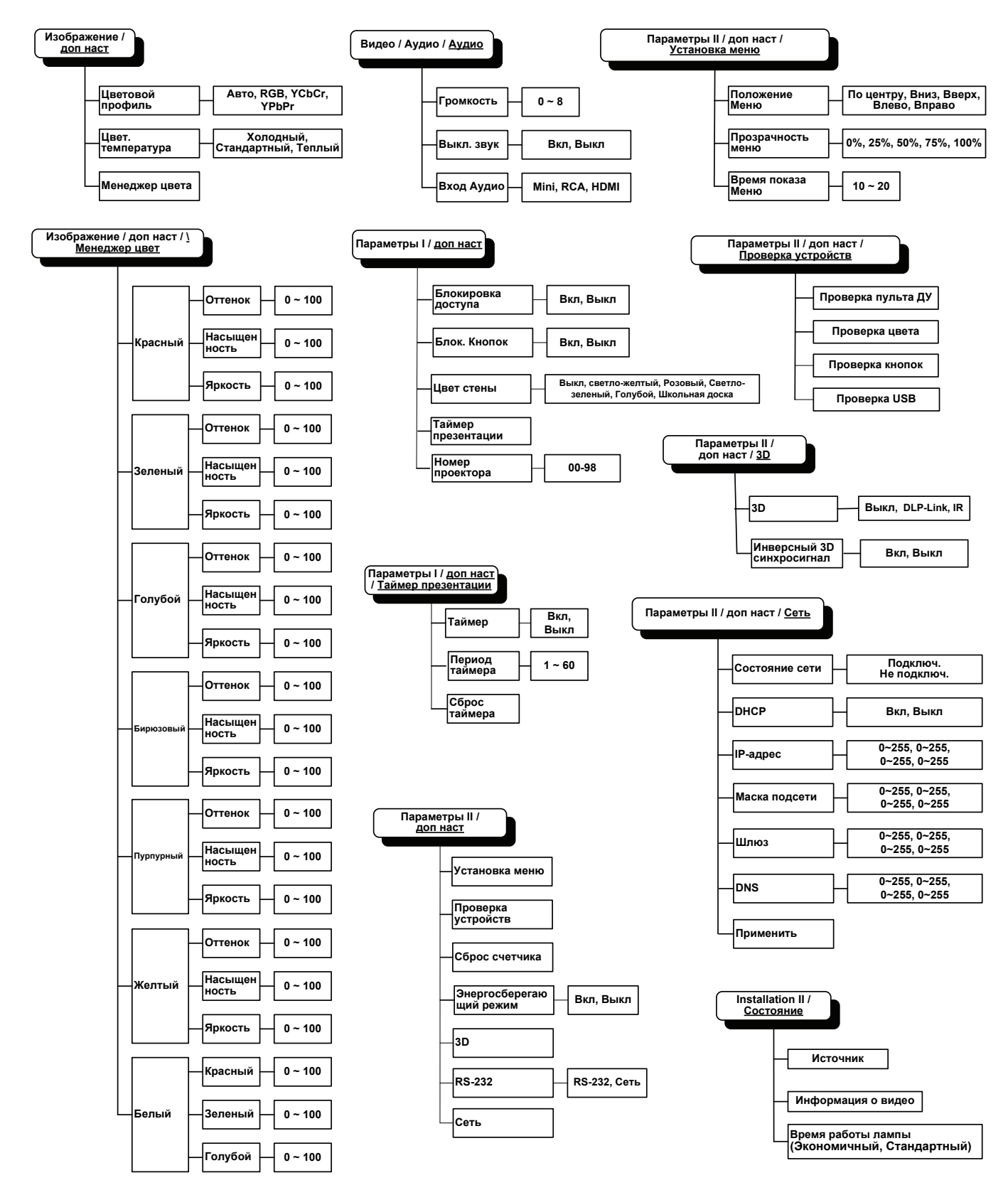

#### Меню Изображение

Нажмите кнопку Меню для открытия экранного меню. Для перехода в меню Изображение нажмите на кнопку курсора ◀►. Для перехода вверх и вниз в меню Изображение нажмите на кнопку курсора ▲▼. Нажмите на кнопку ◀ ► для изменения значений отдельных параметров.

| (Прображение)<br>Изображение | Компьютер | <b>((( 🗂</b><br>Видео/Аудио | о<br>Параметры I | <b>Параметры II</b> |
|------------------------------|-----------|-----------------------------|------------------|---------------------|
| Режим показ                  | а         |                             | Г                | Ірезентация         |
| Бриллиантов                  | ыйЦвет    |                             |                  | 0                   |
| Яркость                      |           |                             |                  | 50                  |
| Контраст                     |           |                             |                  | 50                  |
| Резкость                     |           |                             |                  | 16                  |
| Гамма-корре                  | кция      |                             |                  | 1.0                 |
| доп наст                     |           |                             |                  | <b>↓/</b>           |
| Сброс                        |           |                             |                  | <b>↓</b> /▶         |
| Menu = Выход                 | Выбо      | р меню 🜗                    | Прокрутка        | ▲▼   0              |

| Элемент               | Описание                                                                                                    |  |
|-----------------------|----------------------------------------------------------------------------------------------------|--|
| Режим показа          | Для настройки режима просмотра нажмите на кнопку курсора ◀▶.                                                         |  |
| Бриллиантовый<br>цвет | Для настройки значения бриллиантового цвета нажмите на кнопку курсора <b>ч</b>                                       |  |
| Яркость               | Для настройки яркости воспроизведения нажмите на кнопку курсора ◀▶.                                                  |  |
| Контраст              | Для настройки контрастности воспроизведения нажмите на кнопку курсора ◀►.                                            |  |
| Резкость              | Для настройки резкости воспроизведения нажмите на кнопку курсора ◀►.                                                 |  |
| Гамма-коррекция       | Нажмите кнопку управления курсором ◀ или ▶, чтобы отрегулировать гамма-<br>коррекцию дисплея.                        |  |
| доп наст              | Для входа в меню Доп наст нажмите на кнопку <b>← (</b> Ввод) / ▶. См.<br><i>Дополнительные настройки</i> на стр. 22. |  |
| Сброс                 | Для установки значений по умолчанию для всех параметров настройки нажм на кнопку ← (Ввод) / ►.                       |  |

#### Дополнительные настройки

Нажмите кнопку Меню для открытия экранного меню. Нажимайте на ◀► для перехода к меню Изображение. Нажимайте на кнопки ▼▲ для перехода к меню Доп наст, затем на кнопку Ввод или ►. Нажимайте на кнопки ▼▲ для перемещения вверх и вниз в меню Доп наст.

| <b>П</b><br>Изображение                                                                  | Компьютер | (() 🔚<br>Видео/Аудио | о<br>Параметры I | ССС И СТАНИИ И СТАНИИ И СТАНИИ И СТАНИИ И СТАНИИ И СТАНИИ И СТАНИИ И СТАНИИ И СТАНИИ И СТАНИИ И СТАНИИ И СТАНИИ<br>Параметры II |
|------------------------------------------------------------------------------------------|-----------|----------------------|------------------|----------------------------------------------------------------------------------------------------|
| доп наст<br>Цветовой профиль Авто<br>Цвет. температура Стандартный<br>Менеджер цвета ∢УУ |           |                      |                  |                                                                                                    |
| Menu = Выход                                                                             |           |                      | Прокрутка        | ▲▼   0                                                                                                    |

| Элемент        | Описание                                                                                                    |  |
|----------------|----------------------------------------------------------------------------------------------------|--|
| Цветовой       | Для настройки цветового пространства нажмите на кнопку курсора ◀▶.                                                                                                    |  |
| профиль        | (Диапазон: Авто – RGB – YPbPr – YCbCr)                                                                                                    |  |
| Цвет.          | Для настройки цветовой температуры нажмите на кнопку курсора ◀▶.                                                                                                    |  |
| температура    | (Диапазон: Холодный – Стандартный – Теплый)                                                                                                    |  |
| Менеджер цвета | Для входа в меню Менеджер цвета нажмите на кнопку 		 (Ввод) / ►. (Диапа<br>Красный-Зеленый-Голубой-Бирюзовый-Пурпурный-Желтый-Белый). Для<br>получения дополнительной информации о менеджере цвета см. 23. |  |

## <u>Менеджер цвета</u>

Для входа в подменю Менеджер цвета нажмите на кнопку 🗲 (Ввод) / ►.

| Изображение  | Компьютер | <b>(()</b><br>Видео/Аудио | Параметры І | Параметры II |
|--------------|-----------|---------------------------|-------------|--------------|
|              | донта     | ит тисподжорт             | цьста       |              |
| Красный      |           |                           |             | <b>↔</b> !∕▶ |
| Зеленый      |           |                           |             | <b>↓</b> /▶  |
| Голубой      |           |                           |             | <b>₩/</b> >  |
| Бирюзовый    |           |                           |             | <b>₩/</b>    |
| Пурпурный    |           |                           |             | <b>₩/</b> >  |
| Желтый       |           |                           |             | <b>₩/</b> >  |
| Белый        |           |                           |             | <b>↔!∕</b> ► |
| Menu = Выход | Настройка | элемента 🕂⁄ 🕨             | Прокрутка   | ▲▼   0       |

| Элемент   | Описание                                                                                                    |  |
|-----------|----------------------------------------------------------------------------------------------------|--|
| Красный   | Выберите для входа в меню Менеджер красного цвета.<br>Для настройки оттенка, насыщенности и яркости нажмите на кнопки ◀▶.    |  |
| Зеленый   | Выберите для входа в меню Менеджер зеленого цвета.<br>Для настройки оттенка, насыщенности и яркости нажмите на кнопки ◀▶.    |  |
| Голубой   | Выберите для входа в меню Менеджер синего цвета.<br>Для настройки оттенка, насыщенности и яркости нажмите на кнопки ◀▶.      |  |
| Бирюзовый | Выберите для входа в меню Менеджер голубого цвета.<br>Для настройки оттенка, насыщенности и яркости нажмите на кнопки ◀▶.    |  |
| Пурпурный | Выберите для входа в меню Менеджер пурпурного цвета.<br>Для настройки оттенка, насыщенности и яркости нажмите на кнопки ◀▶.  |  |
| Желтый    | Выберите для входа в меню Менеджер желтого цвета.<br>Для настройки оттенка, насыщенности и яркости нажмите на кнопки ◀▶.     |  |
| Белый     | Выберите для входа в меню Менеджер белого цвета.<br>Для настройки красного, зеленого и голубого цветов нажмите на кнопки ◀▶. |  |

#### Меню Компьютер

Нажмите кнопку Меню для открытия экранного меню. Для перехода в меню Компьютер нажмите на кнопку курсора ◀▶. Для перемещения вверх и вниз в меню компьютера нажмите на кнопку курсора ▲▼. Нажмите на кнопку ◀ ▶ для изменения значений отдельных параметров.

| Изображение Компьютер | <b>(()</b> Видео/Аудио | Параметры I Пара | <b>а</b> метры II |
|-----------------------|------------------------|------------------|-------------------|
| Гориз. положение      |                        |                  | 0                 |
| Вертик. положение     |                        |                  | 0                 |
| Частота               |                        |                  | 15                |
| Трекинг               |                        |                  | 0                 |
| Автоподстройка        |                        |                  | - <b>+</b> -∕.⊁   |
|                       |                        |                  |                   |
|                       |                        |                  |                   |
| Menu = Выход   Вь     | бор меню 🜗             | 📔 Прокрутка 🔺 🔻  | 0                 |

| Элемент              | Описание                                                                                  |  |
|----------------------|-------------------------------------------------------------------------------------------|--|
| Гориз. положение     | Для настройки положения проецирования влево или вправо нажмите кнопку курсора <b>◄</b> ►. |  |
| Вертик.<br>положение | Для настройки положения проецирования вверх или вниз нажмите кнопку курсора <b>◄</b> ►.   |  |
| Частота              | Для настройки тактовой частоты выборок оцифровки нажмите на кнопку курсора<br>◀▶.         |  |
| Трекинг              | Для настройки точек выборки оцифровки нажмите на кнопку курсора ◀▶.                       |  |
| Автоподстройка       | Для автоматической настройки фазы, трекинга,                                              |  |

#### Меню Видео/Аудио

Нажмите кнопку Меню для открытия экранного меню. Для перехода в меню Видео/Аудио нажмите на кнопку курсора ◀▶. Для перемещения вверх и вниз в меню Видео/Аудио нажмите на кнопку курсора ▲▼. Нажмите на кнопку ◀▶ для изменения значений отдельных параметров.

| Изображение Компьютер (С Видео/и | удио Параметры I    |
|----------------------------------|---------------------|
| АРУ видео                        | Выкл                |
| Насыщенность                     | 50                  |
| Оттенок                          | 50                  |
| Фильм                            | Выкл                |
| Бланкирование                    | Выкл                |
| Closed Captioning                | Выкл                |
| Аудио                            | <b>↓</b> /▶         |
| Сброс                            | <b>↓</b> /►         |
| Menu = Выход 📔 🛛 Выбор меню 🖣    | 🕨 🛛 Прокрутка 🔺 💎 🕴 |

| Элемент           | Описание                                                                                                    |  |
|-------------------|----------------------------------------------------------------------------------------------------|--|
| АРУ видео         | Для активации или деактивации Автоматического управления яркостью источника видеосигнала нажмите на кнопки <b>∢</b> ▶. |  |
| Насыщенность      | Для настройки насыщенности нажмите на кнопки ◀▶.                                                                       |  |
| Оттенок           | Для настройки оттенка нажмите на кнопки ◀►.                                                                            |  |
| Фильм             | Для выбора различных режимов фильма нажимайте на кнопки ◀▶.                                                            |  |
| Бланкирование     | Для активации или деактивации бланкирования нажмите кнопки <>.                                                         |  |
| Closed Captioning | Нажмите на кнопки <> для включения или отключения субтитров                                                            |  |
| Аудио             | Для входа в меню Аудио нажмите на кнопку <del>~</del> (Ввод) / 🕨. См. <i>Аудио</i> на стр. 26                          |  |
| Сброс             | Для установки значений по умолчанию для всех параметров настройки нажмите<br>на кнопку 🗲 (Ввод) / ▶.                   |  |

#### Примечание:

При воспроизведении чересстрочного видео могут возникнуть неровности изображения. Для решения этой проблемы откройте меню

Видео/Аудио и измените настройки функции Фильм.

# <u>Аудио</u>

Для входа в подменю ← Аудио нажмите на кнопку (Ввод) / ►.

| Изображение                           | Компьютер | ((( Транарования)<br>Видео/Аудио<br>Аудио | Параметры I | Параметры II   |
|---------------------------------------|-----------|-------------------------------------------|-------------|----------------|
| Громкость<br>Выкл. звук<br>Вход Аудио |           |                                           |             | 4<br>Выкл<br>© |
| Menu = Выход                          |           |                                           | Прокрутка   | ▲▼   Q         |

| Элемент    | Описание                                                                                             |  |
|------------|----------------------------------------------------------------------------------------------------|--|
| Громкость  | Для настройки громкости нажмите на кнопки ◀▶.<br>(Диапазон: 0 ~ 8)                                   |  |
| Выкл. звук | Нажмите кнопки <> для включения или отключения динамика.                                             |  |
| Вход Аудио | Нажмите на кнопку курсора ◀▶для выбора источника звукового сигнала.<br>(Диапазон: Mini / RCA / HDMI) |  |

#### Меню Параметры I

Нажмите кнопку **Меню** для открытия **экранного** меню. Для входа в меню **Параметры I** нажмите на кнопку курсора **◄**►. Для перемещения вверх и вниз в меню **Параметры I** нажмите на кнопку курсора **▲**▼. Нажмите на кнопку **◄**► для изменения значений отдельных параметров.

| Изображение        | Компьютер | <b>((( С)</b><br>Видео/Аудио | Гараметры I  | Параметры II |
|--------------------|-----------|------------------------------|--------------|--------------|
| Язык               |           |                              |              | Русский      |
| Пустой экран       |           |                              |              |              |
| Проекция           |           |                              |              | P            |
| Формат кадра       |           |                              | Полный экран |              |
| Трапецеидальность  |           |                              |              | 0            |
| Цифр. увеличение 0 |           |                              |              | 0            |
| доп наст           |           |                              | <b>↓</b> /►  |              |
| Сброс              |           |                              |              | <b>₩/</b> ►  |
| Menu = Выход       | Выбој     | р меню 🜗                     | Прокрутка    |              |

| Элемент               | Описание                                                                                                    |  |  |
|-----------------------|----------------------------------------------------------------------------------------------------|--|--|
| Язык                  | Нажмите кнопки курсора ◀ ► для выбора другого меню локализации.                                                                  |  |  |
| Пустой экран          | Для выбора другого цвета для пустого экрана нажмите на кнопки курсора ◀►.                                                        |  |  |
| Проекция              | Для выбора метода проецирования из четырех предложенных вариантов нажмите кнопку курсора ◀►.                                     |  |  |
| Формат кадра          | Нажмите на кнопку курсора <> для настройки формата изображения.                                                                  |  |  |
| Трапецеидальнос<br>ть | Для настройки коррекции трапецеидальности нажмите на кнопку курсора ◀▶.                                                          |  |  |
| Цифр.<br>увеличение   | Для настройки цифрового увеличения нажмите кнопку курсора <>.                                                                    |  |  |
| доп наст              | Для входа в меню Доп наст нажмите на кнопку <b>← (</b> Ввод) / ▶.<br>См. <i>Дополнительные настройки</i> на стр.30.              |  |  |
| Сброс                 | Для установки значений по умолчанию для всех параметров настройки нажмит кнопку ← (Ввод) / ► (кроме языка и блокировки доступа). |  |  |
# <u>Дополнительные настройки</u>

Нажмите кнопку **Меню** для открытия **экранного** меню. Нажимайте **◄** Для перехода к меню **Параметры I**. Нажимайте на кнопки **▲ ▼** для перехода к меню **Доп наст**, затем на кнопку **Ввод** или **▶**. Нажимайте на кнопки **▲ ▼** для перемещения вверх и вниз в меню **Доп наст**. Нажмите на кнопку **◄** рля изменения значений отдельных параметров.

| Изображение                                                                                                    | Компьютер | <b>(() Г</b><br>Видео/Аудио | Параметры I | Параметры II |
|----------------------------------------------------------------------------------------------------|-----------|-----------------------------|-------------|--------------|
|                                                                                                    | доп наст  |                             |             |              |
| Блокировка доступа Выкл<br>Блок. Кнопок Выкл<br>Цвет стены Выкл<br>Таймер презентации Ф//<br>Номер проектора 00 |           |                             |             |              |
| Мери = Выхол                                                                                                    |           |                             |             |              |

| Элемент               | Описание                                                                                                    |
|-----------------------|----------------------------------------------------------------------------------------------------|
| Блокировка<br>доступа | Нажмите на кнопку курсора ◀▶для активации или деактивации функции блокировки<br>доступа.                                             |
| Блок. Кнопок          | Для активации или отключения клавиш на клавиатуре нажимайте кнопку курсора<br>◀▶.                                                    |
| Цвет стены            | Для выбора другого цвета стены нажмите кнопки курсора ◀ 🕨.                                                                           |
| Таймер<br>презентации | Для входа в меню Presentation (Презентация) нажмите на кнопку <b>←</b> (Ввод) / ▶.<br>См. <i>Дополнительные настройки</i> на стр.28. |
| Номер<br>проектора    | Нажимайте кнопку ◀▶ для настройки идентификатора проектора из двух цифр от 0 до 98.                                                  |

### Таймер презентации

С помощью функции "Таймер презентации" на экране может отображаться время презентации, что помогает правильнее распределить время при проведении презентации.

Для входа в подменю Таймер презентации нажмите 🗲 (Ввод) / ►.

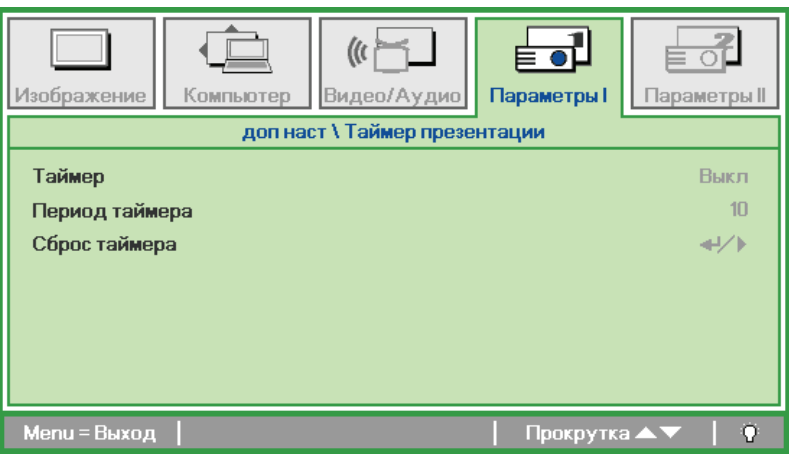

| Элемент           | Описание                                                                               |
|-------------------|----------------------------------------------------------------------------------------|
| Таймер            | Нажмите на кнопку курсора ◀►для активации или деактивации функции таймера презентации. |
| Период<br>таймера | Для настройки интервала таймера проецирования нажмите на кнопку курсора ◀▶.            |
| Сброс<br>таймера  | Для перезапуска счетчика таймера презентации нажмите на кнопку ┵ (Ввод) / 🕨.           |

# Меню Параметры II

Нажмите кнопку **Меню** для открытия **экранного** меню. Для входа в меню **Параметры II** нажмите на кнопку курсора **◄►**. Для перемещения вверх и вниз в меню Параметры II нажмите на кнопку курсора **▲▼**.

| Изображение Компьютер Видео/Аудио | Параметры I     |
|-----------------------------------|-----------------|
| Автовыбор сигнала                 | Выкл            |
| Авто выкл. (мин)                  | 0               |
| Автозапуск                        | Выкл            |
| Скорость вентилятора              | Стандартный     |
| Режим лампы                       | Стандартный     |
| доп наст                          | <b>↔/</b> )     |
| Сброс                             | <b>↓/</b>       |
| Состояние                         | <b>4</b> ½      |
| Menu = Выход 📔 🛛 Выбор меню 🜗     | Прокрутка 🔺 🔰 🌞 |

| Элемент                 | Описание                                                                                                    |
|-------------------------|----------------------------------------------------------------------------------------------------|
| Автовыбор<br>сигнала    | Нажмите на кнопку курсора ◀▶для активации или деактивации функции<br>автопоиска сигнала.                                                                                                    |
| Авто выкл. (мин)        | Нажмите на кнопку курсора <ир> <li>► для активации или деактивации функции автоматического отключения лампы при отсутствии сигнала.</li>                                                                                              |
| Автозапуск              | Нажмите кнопку курсора <->          ►         для активации или деактивации функции автоматического включения питания при подаче электропитания.                                                                                      |
| Скорость<br>вентилятора | Для установки нормальной и высокой скорости вращения вентилятора нажмите<br>на кнопку ◀▶.<br>Примечание: Рекомендуется выбирать высокую скорость при высокой<br>температуре и влажности, в высотных зданиях (более 1500 м/4921 фута). |
| Режим лампы             | Нажмите на кнопку курсора ◀▶для выбора режима лампы, чтобы увеличить<br>илиг уменьшить яркость с целью продления срока службы лампы.                                                                                                  |
| доп наст                | Для входа в меню Доп наст нажмите на кнопку <del>◄</del> (Ввод) / ▶. См.<br><i>Дополнительные настройки</i> на стр. 30.                                                                                                    |
| Сброс                   | Для установки значений по умолчанию для всех параметров настройки нажмите кнопку 🕶 (Ввод) / ► .                                                                                                    |
| Состояние               | Для входа в меню Status (Состояние) нажмите  на кнопку (Ввод) / ►. См.<br>стр. 43 для получения дополнительной информации о Состояние.                                                                                                |

# Дополнительные настройки

Нажмите кнопку **Меню** для открытия **экранного** меню. Нажимайте на **◄** для перехода к меню **Параметры II**. Нажимайте на кнопки **▲ ▼** для перехода к меню **Доп наст**, затем на кнопку **Ввод** или **▶**. Нажимайте на кнопки **▲ ▼** для перемещения вверх и вниз в меню **Доп наст**. Нажмите на кнопку **◄** рля изменения значений отдельных параметров.

| Изображение Компьютер Видео/Аудио | аметры I        |  |
|-----------------------------------|-----------------|--|
| доп наст                          |                 |  |
| Установка меню                    |                 |  |
| Проверка устройств 🛶 н/ 🗸         |                 |  |
| Сброс счетчика 📲                  |                 |  |
| Энергосберегающий режим Выкл      |                 |  |
| 3D                                | <b>↔/</b> >     |  |
| RS232                             | RS232           |  |
| Сеть                              | <b>↓</b> /▶     |  |
| Мепи = Выход                      | Прокрутка 🔺 🔰 🖗 |  |

| Элемент                     | Описание                                                                                                    |
|-----------------------------|----------------------------------------------------------------------------------------------------|
| Установка меню              | Для входа в меню настроек экранного меню нажмите на кнопку ← (Ввод) / ► .<br>См. стр. 31 для получения дополнительной информации о настройках экранного<br>меню. |
| Проверка<br>устройств       | Для входа в меню Проверка устройств нажмите на кнопку ┵ Enter / ►. См.<br>стр. 31 для получения дополнительной информации о проверке устройств.                  |
| Сброс счетчика              | После замены лампы выполняется сброс счетчика. См. стр. 32 для получения<br>дополнительной информации о сбросе счетчика лампы.                                   |
| Энергосберегающ<br>ий режим | Нажмите на кнопку ◀▶ для включения или выключения энергосберегающего<br>режима.                                                                                  |
| 3D                          | Для входа в меню 3D нажмите кнопку <del>&lt;</del> (Ввод) / ►. См. стр. 33 для получения<br>дополнительной информации о настройке <i>3D</i> .                    |
| RS232                       | Нажмите кнопку ◀▶для выбора RS232 (удаленного) или сетевого (ЛВС) режима<br>в зависимости от способа подключения проектора.                                      |
| Сеть                        | Для входа в меню Network (Сеть) нажмите на кнопку ┵ (Ввод) / ▶. См. стр. 34<br>для получения дополнительной информации о сетевых настройках.                     |

# Настройка экранного меню

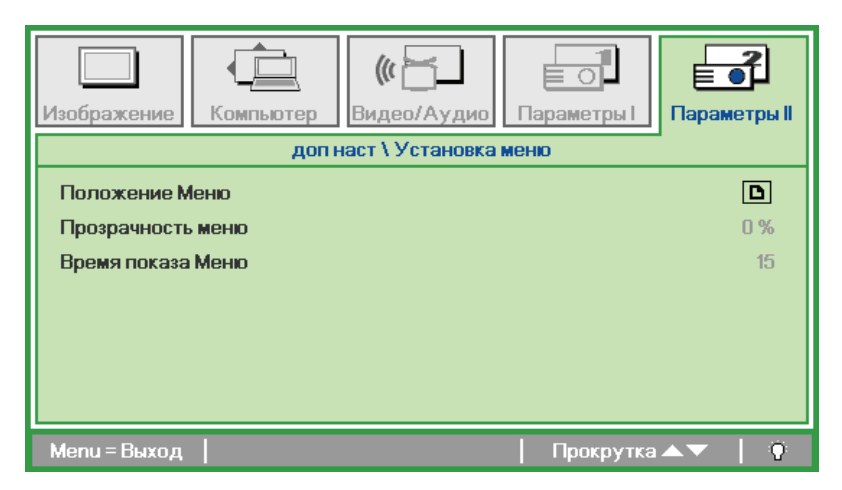

| Элемент              | Описание                                                                    |
|----------------------|-----------------------------------------------------------------------------|
| Положение Меню       | Нажимайте на кнопку ◀▶ для выбора другого расположения экранного меню.      |
| Прозрачность<br>меню | Нажимайте на кнопку ◀▶ для выбора уровня прозрачности фона экранного меню.  |
| Время показа<br>Меню | Нажимайте на кнопку ◀▶ для выбора задержки времени ожидания экранного меню. |

# Проверка устройств

| Изображение Компьютер Видео/Аудио Параметры I | Гараметры II |
|-----------------------------------------------|--------------|
| доп наст \ Проверка устроиств                 |              |
| Проверка пульта ДУ                            | <b>₩/</b>    |
| Проверка цвета                                | <b></b>      |
| Проверка кнопок                               | ∕►</td       |
| Проверка USB                                  | / </td       |
|                                               |              |
|                                               |              |
|                                               |              |
| Menu = Выход   Прокрутка                      | ▲▼   ♡       |

| Элемент               | Описание                                                                                 |
|-----------------------|------------------------------------------------------------------------------------------|
| Проверка пульта<br>ДУ | Для выполнения диагностической проверки ИК пульта ДУ нажмите на кнопку ◀┛<br>(Ввод) / ▶. |
| Проверка цвета        | Для выбора различных цветов на экране нажмите на кнопку ┵ (Ввод) / ►.                    |
| Проверка кнопок       | Для проверки кнопок клавиатуры нажмите на кнопку 🛹 (Ввод) / 🕨.                           |
| Проверка USB          | Для проверки USB соединения с ПК нажмите на кнопку <del>~</del> (Ввод) / 🕨.              |

# Сброс счетчика

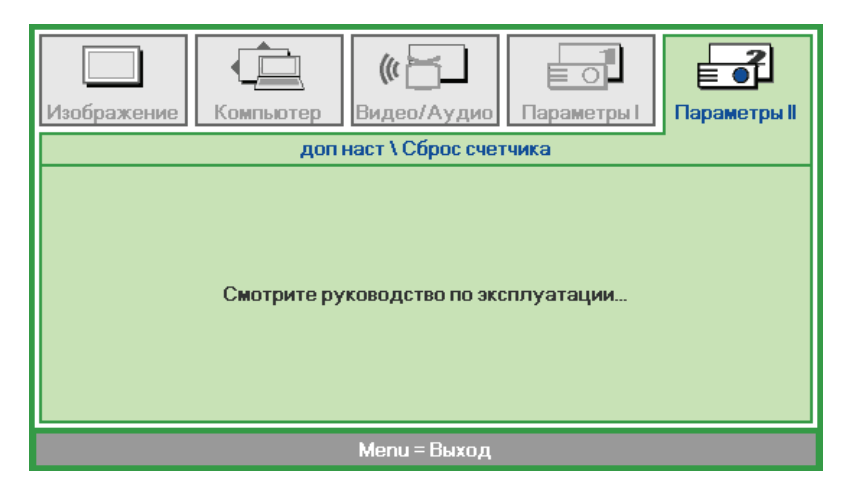

См. раздел Сброс настроек лампы на стр. 47 для получения информации о сбросе счетчика лампы.

3D

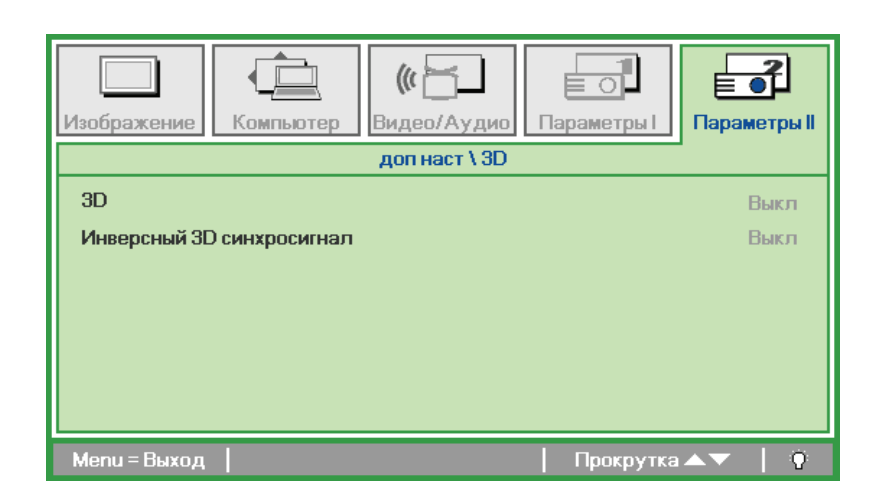

| Элемент                      | Описание                                                                                    |
|------------------------------|---------------------------------------------------------------------------------------------|
| 3D                           | Нажмите кнопку управления курсором ◀▶, чтобы выбрать режим 3D.                              |
| Инверсный 3D<br>синхросигнал | Нажмите кнопку курсора ◀► для включения или отключения функции инверсного 3D синхросигнала. |

#### Примечание:

- 1. При отсутствии подходящего источника 3D сигнала элемент экранного меню "3D" неактивен. Данная настройка установлена по умолчанию.
- 2. При подключении проектора к соответствующему источнику сигнала 3D элемент экранного меню «3D» становится активным.
- 3. Для просмотра 3D изображений используются 3D очки.
- 4. Требуется 3D наполнение из 3D DVD или 3D медиа файла.
- 5. Необходимо включить источник 3D-видеосигнала (некоторые 3D-диски DVD могут поддерживать функцию включения и отключения режима 3D).
- 6. Требуются 3D-очки с DLP-синхронизацией, либо затворные 3D-очки с ИК-синхронизацией. При использовании затворных 3D-очков с ИК-синхронизацией на компьютере потребуется установить драйвер очков и подключить USB-передатчик.
- 7. Режим 3D в экранном меню должен соответствовать типу очков (3D-очков с DLPсинхронизацией, либо затворных 3D-очков с ИК-синхронизацией).
- Включите очки. Обычно очки оснащены кнопкой питания. Каждому типу очков соответствуют отдельные инструкции по конфигурации. Для завершения установки соблюдайте инструкции, представленные в документации к вашим очкам.

#### Примечание

Так как для очков различных типов (с DLP-синхронизацией, затворные очки с ИКсинхронизацией) предусмотрены отдельные инструкции по настройке, для завершения процесса подготовки следуйте инструкциям в соответствующем руководстве.

# <u>Сеть</u>

| Изображение Компьютер | (СП)<br>Видео/Аудио<br>Параметры I<br>Параметры I |
|-----------------------|---------------------------------------------------|
|                       | допнаст \ Сеть                                    |
| Состояние сети        | Подключ.                                          |
| DHCP                  | Выкл                                              |
| IP-адрес              | 255.255.255.255                                   |
| Маска подсети         | 255.255.255.255                                   |
| Шлюз                  | 255.255.255.255                                   |
| DNS                   | 255.255.255                                       |
| Применить             | <b>↓</b> /▶                                       |
| Menu = Выход          | Прокрутка 🔺 🔻 🅴 🖗                                 |

| Элемент        | Описание                                                                                                    |  |  |  |
|----------------|----------------------------------------------------------------------------------------------------|--|--|--|
| Состояние сети | Отображается статус сетевого подключения.                                                                                                    |  |  |  |
| DHCP           | Нажмите <b>◄</b> ▶ для включения или отключения DHCP.<br><b>Примечание.</b> При выборе DHCP Выкл заполните поля: IP-адрес, маска подсети<br>шлюз и DNS. |  |  |  |
| ІР-адрес       | В случае отключения DHCP укажите действительный IP-адрес.                                                                                               |  |  |  |
| Маска подсети  | В случае отключения DHCP укажите действительную маску подсети.                                                                                          |  |  |  |
| Шлюз           | Укажите действительный адрес шлюза при отключении DHCP.                                                                                                 |  |  |  |
| DNS            | В случае отключения DHCP укажите действительное имя DNS.                                                                                                |  |  |  |
| Применить      | Нажмите кнопку <del>- I</del> (Ввод) / 🕨, чтобы подтвердить настройки.                                                                                  |  |  |  |

Для упрощения работы проектор представляет разнообразные функции по организации сетей и дистанционному управлению.

Функция LAN/RJ45 проектора обеспечивает дистанционное управление по сети такими настройками, как включение/выключение электропитания, яркость и контрастность. Кроме того, она обеспечивает получение такой информации, как состояние источника видеосигнала, отключение звука и т. д.

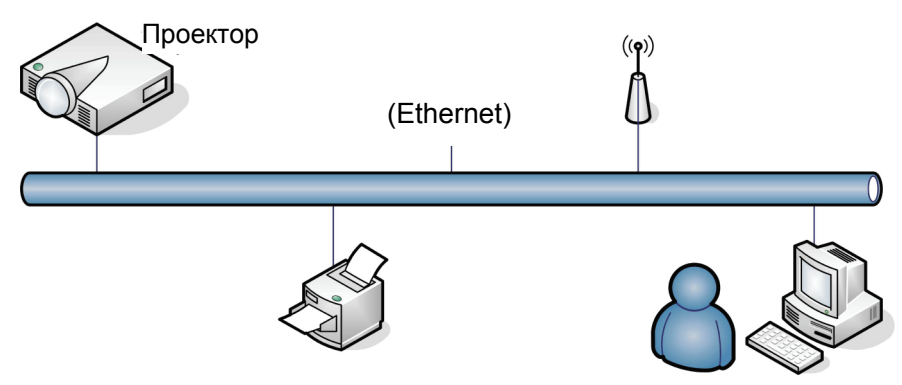

# <u>LAN\_RJ45</u>

1. Подключите кабель RJ45 к портам RJ45 проектора и ПК (ноутбука).

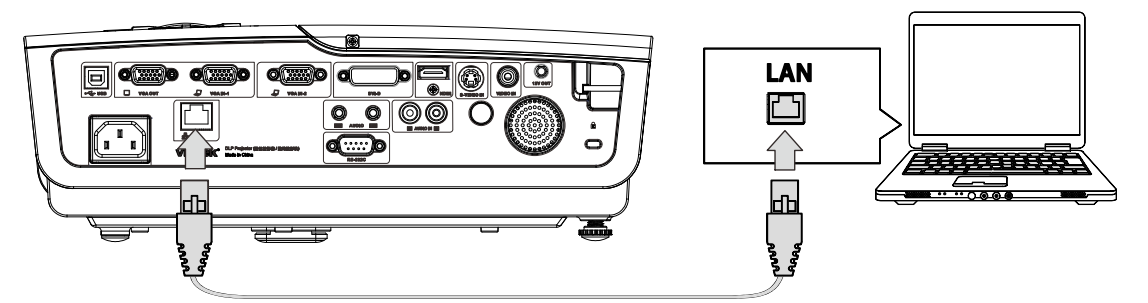

2. На ПК (ноутбуке) выберите Start (Пуск) →Control Panel (Панель Управления) →Network Connections (Сеть Подключения).

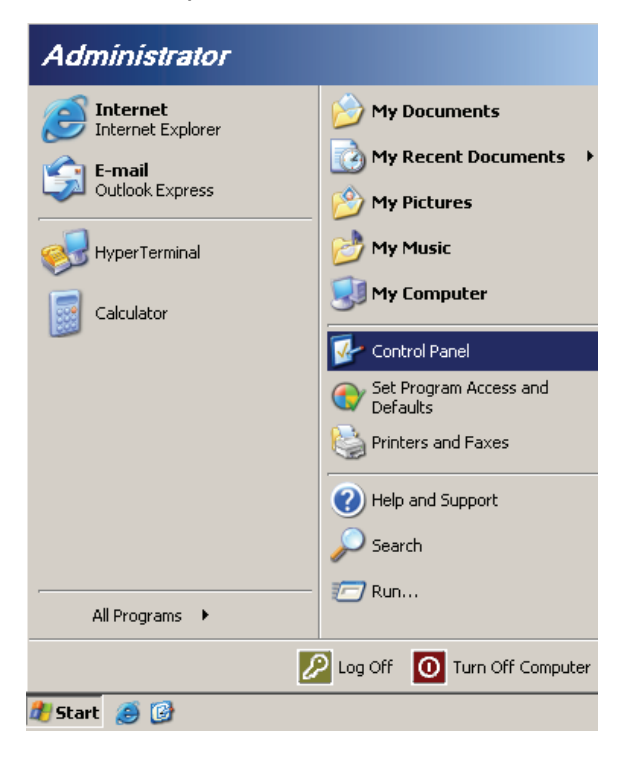

### **DLP** проектор - Руководство пользователя

3. Правой кнопкой мыши щелкните Local Area Connection (Подключение к локальной сети) и выберите Properties (Свойства).

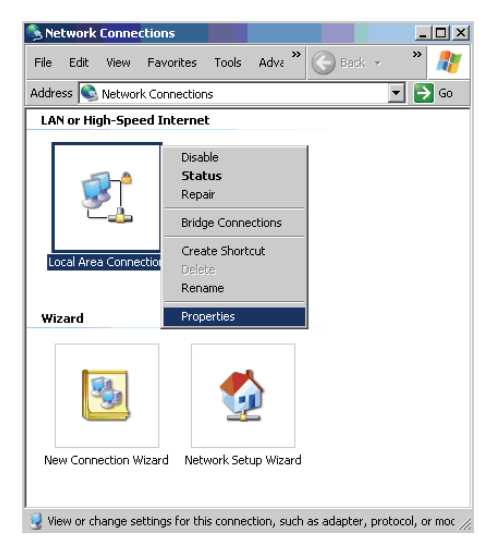

- 4. В окне Properties (Свойства) выберите вкладку Общие и выберите Internet Protocol (TCP/IP) (Интернет-протокол (TCP/IP)).
- 5. Нажмите Properties (Свойства).

| 🚣 Local Area Connection Properties                                                                                                    | ? ×              |
|----------------------------------------------------------------------------------------------------|------------------|
| General Advanced                                                                                                    |                  |
| Connect using:                                                                                                    |                  |
| Broadcom NetXtreme 57xx Gigabit Cc                                                                                                    | nfigure          |
| This connection uses the following items:                                                                                                    |                  |
| 🗹 🚚 QoS Packet Scheduler                                                                                                    | -                |
| Network Monitor Driver                                                                                                    |                  |
| Marcel 1 Internet Protocol (TCP/IP)                                                                                                    |                  |
| 1                                                                                                    |                  |
| Install Uninstall Pro                                                                                                    | operties         |
| Description                                                                                                    |                  |
| Transmission Control Protocol/Internet Protocol. The<br>wide area network protocol that provides communica<br>across diverse interconnected networks. | default<br>ation |
| <ul> <li>✓ Show icon in notification area when connected</li> <li>✓ Notify me when this connection has limited or no co</li> </ul>                    | nnectivity       |
| ОК                                                                                                    | Cancel           |

6. Выберите пункт Use the following IP address (Использовать следующий IP-адрес), введите IP-адрес и маску подсети, а затем нажмите OK.

| Internet Protocol (TCP/IP) Propertie                                                                              | 25 <b>? X</b>                                                            |
|----------------------------------------------------------------------------------------------------|--------------------------------------------------------------------------|
| General                                                                                                    |                                                                          |
| You can get IP settings assigned autor<br>this capability. Otherwise, you need to<br>the appropriate IP settings. | natically if your network supports<br>ask your network administrator for |
| O <u>O</u> btain an IP address automatical                                                                        | ly                                                                       |
| ☐ Use the following IP address: —                                                                                 |                                                                          |
| IP address:                                                                                                    | 10 . 10 . 10 . 99                                                        |
| Sybnet mask:                                                                                                    | 255 . 255 . 255 . 0                                                      |
| Default gateway:                                                                                                  | · · ·                                                                    |
| C Obtain DNS server address autor                                                                                 | matically                                                                |
| Use the following DNS server ad                                                                                   | dresses:                                                                 |
| Preferred DNS server:                                                                                             | <u> </u>                                                                 |
| Alternate DNS server:                                                                                             |                                                                          |
|                                                                                                    | Advanced                                                                 |
|                                                                                                    | OK Cancel                                                                |

- 7. Нажмите кнопку Мепи (Меню) на проекторе.
- 8. Выберите Advanced Setup (Расшир. Настройка) →Network Settings (Настройки сети) →Control By (Управление) → RJ45.
- 9. После перехода к элементу Network Status (Состояние сети) введите следующее:
  - ▶ DHCP: Выкл.
  - ▶ IP-адрес: 10.10.10.10
  - Маска подсети: 255.255.255.0
  - ▶ Шлюз: 0.0.0.0
  - ▶ Сервер DNS: 0.0.0.0
- 10. Нажмите кнопку 🗲 (Ввод) / , чтобы подтвердить настройки.

Отройте веб-браузер.

(Например, Microsoft Internet Explorer с Adobe Flash Player 9.0 или выше).

| Avigation Canceled - Windows Internet Explorer |                                        |       |  |  |  |
|------------------------------------------------|----------------------------------------|-------|--|--|--|
| 00-                                            | e http://10.10.10.10/                  | • • × |  |  |  |
| 🚖 Favorites                                    | @Navigation Canceled                   |       |  |  |  |
| 1                                              | Navigation to the webpage was canceled |       |  |  |  |
|                                                | What you can try:                      |       |  |  |  |
|                                                | Refresh the page.                      |       |  |  |  |

- 11. В адресной строке введите IP-адрес: 10.10.10.10.
- 12. Нажмите 🕶 (Ввод) / ►.

Проектор настроен для дистанционного управления. Функция LAN/RJ45 отображается следующим образом.

|     | Power      | Vol -    | Mute         | Vol + |       | _     | -              | -       |
|-----|------------|----------|--------------|-------|-------|-------|----------------|---------|
|     | SourceList |          |              |       |       |       | Interface      | 2.7.2.4 |
|     |            |          |              |       |       |       |                |         |
|     |            |          |              |       |       |       | Auto           |         |
|     |            |          |              |       |       | Enter |                |         |
|     |            |          |              |       | Blank |       | Source         |         |
|     |            |          |              |       |       |       |                |         |
|     | Fr         | eeze Cor | itrast Brigh | tness | Color | Þ     | -              |         |
| (CR | CONTRON    |          |              |       |       | Đ     | pansion Optior | 15      |

# DLP проектор - Рукосодство пользователя

|              | Crestron Control |                 | Projector     |           | User Password  |
|--------------|------------------|-----------------|---------------|-----------|----------------|
| IP Address   |                  | Projector Name  | PJ01          |           | Usr Enabled    |
| IP ID        |                  | Location        | RM01          | Password  |                |
| Control Port |                  | Assigned To     | Sir           | Confirmed |                |
|              | Control Set      |                 | Set           |           | Usr Set        |
|              |                  | Network Config  | DHCP Enabled  |           |                |
|              |                  | IP Address      | 10.10.10.10   |           | Admin Password |
|              |                  | Subnet Mask     | 255.255.255.0 |           | Adm Enabled    |
|              |                  | Default Gateway | 0.0.0.0       | Password  |                |
|              |                  | DNS Server      | 0.0.0.0       | Confirmed |                |
|              |                  |                 |               |           | Adm Set        |
|              |                  |                 | Net Set       |           |                |
|              |                  |                 | Tools Exit    |           |                |

| Категория                                    | Элемент                                | К-во знаков |
|----------------------------------------------|----------------------------------------|-------------|
|                                              | IP Address (IP-адрес)                  | 15          |
| Crestron Control<br>(Управление Crestron)    | IP ID (Идентификатор IP)               | 3           |
| (*                                           | Port (Порт)                            | 5           |
|                                              | Projector Name (Имя<br>проектора)      | 10          |
| Projector (Проектор)                         | Location (Размещение)                  | 10          |
|                                              | Assigned To (Присвоено)                | 10          |
|                                              | DHCP (Enabled<br>(включено))           | (Н/П)       |
|                                              | IP Address (IP-адрес)                  | 15          |
| Network Configuration<br>(Конфигурация сети) | Subnet Mask (Маска<br>подсети)         | 15          |
| (                                            | Default Gateway (Шлюз<br>по умолчанию) | 15          |
|                                              | DNS Server (Сервер<br>DNS)             | 15          |
|                                              | Enabled (Включено)                     | (Н/П)       |
| User Password (Пароль<br>пользователя)       | New Password (Новый<br>пароль)         | 10          |
|                                              | Confirm (Подтвердить)                  | 10          |
|                                              | Enabled (Включено)                     | (Н/П)       |
| Admin Password (Пароль<br>администратора)    | New Password (Новый пароль)            | 10          |
|                                              | Confirm (Подтвердить)                  | 10          |

Дополнительные сведения см. на веб-сайте <u>http://www.crestron.com</u>

# Функция RS232 by Telnet

Помимо подключения к интерфейсу RS232 посредством "Hyper-Terminal" с помощью управления RS232 имеется дополнительный способ управления RS232, так называемый "RS232 by TELNET", для интерфейса LAN/RJ45.

#### Краткое руководство по использованию для "RS232 by TELNET"

Проверьте и получите IP-адрес в экранном меню проектора.

Убедитесь в том, что ноутбук/ПК может получить доступ к веб-странице проектора.

Убедитесь в том, что функция "Брандмауэр Windows" отключена, если функция "TELNET" исключается ноутбуком/ПК.

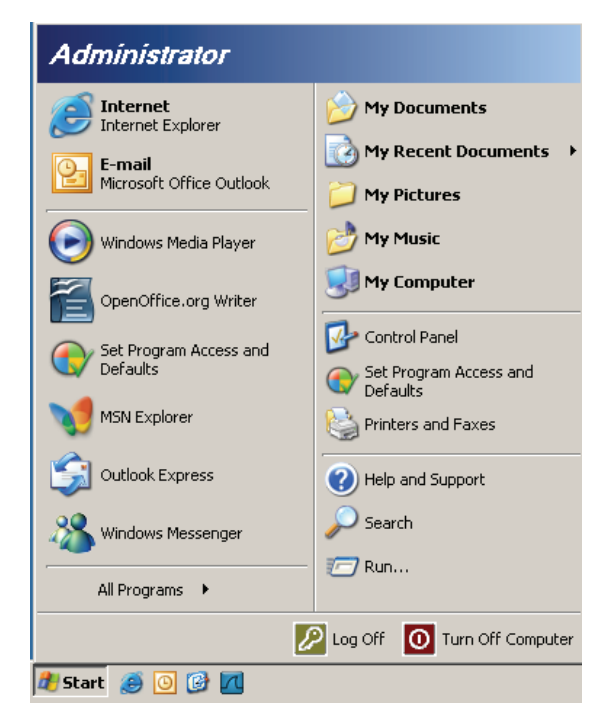

Пуск => Все программы => Стандартные => Командная строка

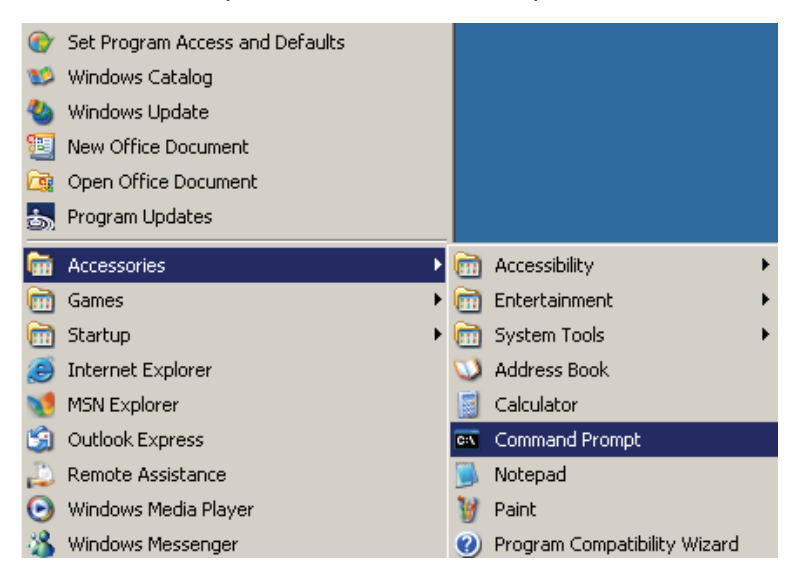

Введите команду в следующем формате:

telnet ttt.xxx.yyy.zzz 23 (нажмите клавишу "Enter")

(ttt.xxx.yyy.zzz: IP-адрес проектора)

Если соединение Telnet установлено и пользователь может использовать ввод команд RS232, нажмите клавишу "Enter", команда RS232 будет доступна.

# Как включить функцию TELNET в OC Windows VISTA / 7

При стандартной установке Windows VISTA функция "TELNET" отсутствует. Однако конечные пользователи смогут использовать эту функцию, активировав возможность Turn Windows features On or Off (Включение или отключение компонентов Windows).

Откройте "Панель управления" в Windows VISTA

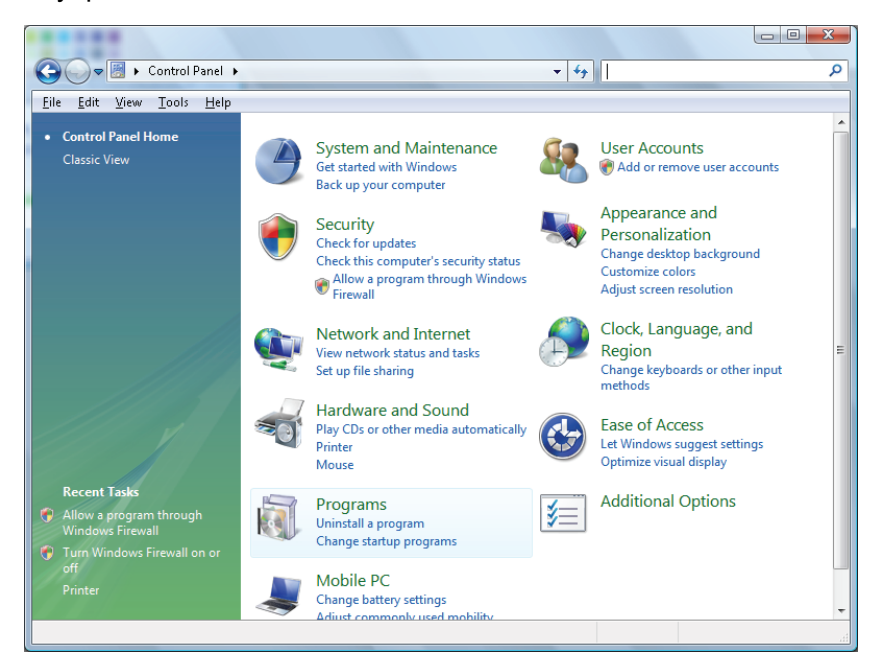

Откройте меню "Программы"

| 🕒 🕞 🛡 🔯 🕨 Control Panel 🛛                                            | <ul> <li>Programs and Features</li> </ul>                                                                                                    | ✓ Search                                                                                                    | ۶                                                                                                    |
|----------------------------------------------------------------------|----------------------------------------------------------------------------------------------------|----------------------------------------------------------------------------------------------------|----------------------------------------------------------------------------------------------------|
| <u>File E</u> dit <u>V</u> iew <u>T</u> ools <u>H</u> elp            |                                                                                                    |                                                                                                    |                                                                                                    |
| <b>Tasks</b><br>View installed updates<br>Get new programs online at | Uninstall or change a program<br>To uninstall a program, select it from the list ar                                                                                                    | nd then click "Uninstall", "Change", or "Re                                                                                                    | pair".                                                                                                    |
| Windows Marketplace                                                  | 🔾 Organize 🗵 🏢 Views 🗵                                                                                                    |                                                                                                    | (                                                                                                    |
| (digital locker)                                                     | Name                                                                                                    | Publisher                                                                                                    | Installed                                                                                                    |
| of <u>fun Windows features on or</u>                                 | Marcobat.com     Actobat.com     Adobe Flash Player 10 Plugin     Adobe Flash Player 10 Plugin     Adobe Flash Player ActiveX     Adobe Flash Player ActiveX     Adobe Flash Player | Adobe Systems Incorporated<br>Adobe Systems Inc.<br>Adobe Systems Incorporated<br>Adobe Systems Incorporated<br>Adobe Systems Incorporated<br>Apple Inc.<br>AVG Technologies<br>Alps Electric<br>DivX, Inc.<br>DivX, Inc.<br>DivX, Inc.<br>HI-TECH Software<br>Intel Corporation | 1,/20/201<br>11/21/200<br>11/21/200<br>11/21/200<br>11/21/200<br>11/21/200<br>11/26/200<br>9/10/2000<br>11/20/200<br>11/20/200<br>11/20/200<br>11/20/200<br>11/20/200 |

*— 40 —* 

Выберите "Включение или отключение компонентов Windows"

| Windows Features                                                                                                    | ×          |
|----------------------------------------------------------------------------------------------------|------------|
| Turn Windows features on or off                                                                                                    | 0          |
| To turn a feature on, select its check box. To turn a feature off, clear check box. A filled box means that only part of the feature is turned of | its<br>on. |
| 🔲 🎍 RIP Listener                                                                                                    |            |
| 🔲 🖟 Simple TCPIP services (i.e. echo, daytime etc)                                                                                                |            |
| 🕀 💷 🕒 SNMP feature                                                                                                    |            |
| 🔽 📗 Tablet PC Optional Components                                                                                                    |            |
| 🔽 🌗 Telnet Client                                                                                                    |            |
| 🔲 🍌 Telnet Server                                                                                                    | _          |
| ☑ ↓ TFTP Client                                                                                                    |            |
| Windows DFS Replication Service                                                                                                    |            |
| 🔽 📙 Windows Fax and Scan                                                                                                    | =          |
| 🔽 📗 Windows Meeting Space                                                                                                    |            |
| 🕞 🖃 🌗 Windows Process Activation Service                                                                                                    |            |
|                                                                                                    | Ŧ          |
| OK Can                                                                                                    | :el        |

Установите флажок "Клиент Telnet", затем нажмите кнопку "ОК".

| Please wait while the fea | tures are configured. |
|---------------------------|-----------------------|
| This might take several n | ninutes.              |
|                           | Cancel                |

# Список характеристик для "RS232 by TELNET" :

- 1. Telnet: TCP
- 2. Порт Telnet: 8000
- 3. Служба Telnet: Windows "TELNET.exe" (консольный режим)
- 4. Нормальное отключение RS232-by-Telnet: Закрыть службу Windows Telnet сразу после установки подключения TELNET
- 5. Ограничение 1 для Telnet-Control: только одно подключение Telnet-Control в одном проекторе

Ограничение 2 для Telnet-Control: менее 50 байт успешной сетевой полезной нагрузки приложения Telnet-Control.

Ограничение 3 для Telnet-Control: менее 26 байт одной полной команды RS232 Telnet-Control.

Ограничение 4 для Telnet-Control: Минимальная задержка для следующей команды RS232 должна быть более 200 (мс).

(\*, во встроенной службе Windows XP "TELNET.exe" при нажатии клавиши "Enter" будут выполнены функции Carriage-Return (Возврат каретки) и New-Line (Новая строка).)

- 6. Настройка/изменение IP-адреса на экране будет выглядеть как tempo-DISABLED при активном подключении RS232-by-Telnet.
- 7. Имеется выбор вариантов для RS232-by-Telnet, функций Crestron RoomView-Connected.
- 8. Функция Crestron RoomView-Connected включена по умолчанию. Если включена функция RS232-by-Telnet, не удастся изменить параметры Crestron RoomView-Connected и IPадреса (переконфигурация).
- 9. При нормальном отключении RS232-by-Telnet функция Crestron RoomView-Connected будет перезапущена за 5 секунд для управления ручным повторным подключением в ЛВС.
- 10. Перед установкой подключения RS232-by-Telnet убедитесь, что в поле IP-адреса установлено "0.0.0.0" в пункте "Управление Crestron"пользовательского интерфейса Crestron web-FLASH для упрощения передачи объемных пакетов Crestron-Type.

|            | Crestron Control |                 | Projector     |              | User Password     |
|------------|------------------|-----------------|---------------|--------------|-------------------|
| IP Address | 0.0.0.0          | Projector Name  | ABC           |              | Enabled           |
| IP ID      | 03               | Location        | room1         | New Password |                   |
| Port       | 41794            | Assigned To     | Sir.11        | Confirm      |                   |
|            | Send             | 1               | Send          |              | Send              |
|            |                  | DHCP            | Z Enabled     |              |                   |
|            |                  | IP Address      | 192.168.0.100 |              | Admin Password    |
|            |                  | Subnet Mask     | 255.255.255.0 |              | Enabled           |
|            |                  | Default Gateway | 192.168.0.254 | New Password |                   |
|            |                  | DNS Server      | 192.168.0.254 | Confirm      |                   |
|            |                  |                 | Send          |              | Send              |
|            |                  |                 | Exit          |              |                   |
| CRESTR     | ON.              |                 |               |              | Expansion Options |

# <u>Сброс</u>

Для перемещения вверх и вниз в меню **Параметры II** нажмите на кнопку курсора ▲ ▼. Выберите подменю **Сброс** и нажмите кнопку **Ч** (Ввод) / ► для сброса всех параметров меню (кроме языка и блокировки доступа).

| Изображение Компьютер Видео/Аудио Г     | Тараметры I     |
|-----------------------------------------|-----------------|
| Автовыбор сигнала                       | Выкл            |
| Авто выкл. (мин)                        | 0               |
| Автозапуск                              | Выкл            |
| Скорость вентилятора                    | Стандартный     |
| Режим лампы                             | Стандартный     |
| доп наст                                | <b>↓/</b>       |
| Сброс                                   | <b>↓</b> /▶     |
| Состояние                               | <b>↓</b> /▶     |
| Menu = Выход   Настройка элемента 🛶 / 🕨 | Прокрутка 🔺 🔰 🖗 |

# Состояние

Для перемещения вверх и вниз в меню **Параметры II** нажмите на кнопку курсора ▲ ▼. Выберите подменю **Параметры II** и нажмите на кнопку **Ч** (Ввод) / ▶для входя в подменю **Состояние**.

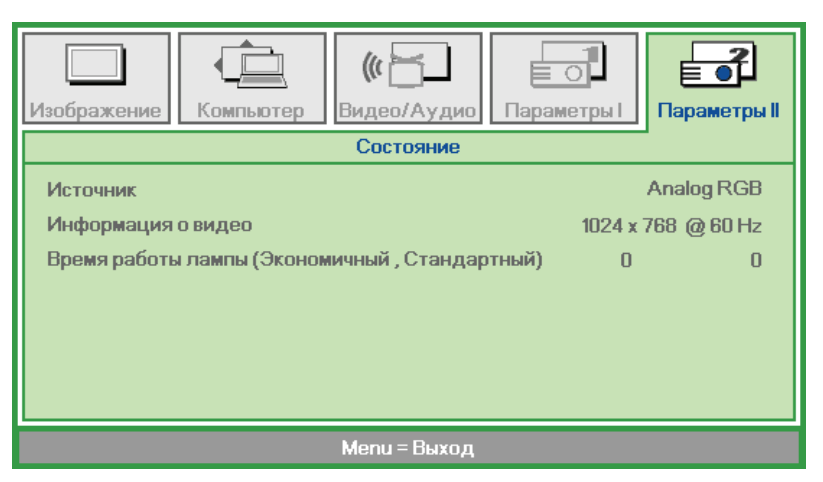

| Элемент               | Описание                                                                                                    |
|-----------------------|----------------------------------------------------------------------------------------------------|
| Источник              | Отображается активированный источник сигнала.                                                                 |
| Информация о<br>видео | Просмотр информации о разрешении/видео для источника RGB и цветового<br>стандарта для источника видеосигнала. |
| Время работы<br>лампы | Отображаются показатели счетчика лампы. Счетчики режимов «Экономичный» и «Стандартный» работают отдельно.     |

# ТО И ОБЕСПЕЧЕНИЕ БЕЗОПАСНОСТИ

### Замена проекционной лампы

После сгорания проекционную лампу следует заменить. Для замены используются только сертифицированные детали, которые можно заказать у местного торгового представителя.

#### Важно:

**а.** Проекционная лампа, установленная в данном проекторе, содержит небольшое количество ртути.

**b.** Запрещается утилизация данного устройства вместе с бытовыми отходами.

**с.**Утилизацию данного устройства следует производить в соответствии с нормами и правилами, установленными местными органами власти.

#### Внимание!

Не забудьте выключить проектор и вынуть шнур из розетки не менее, чем за 30 минут до замены лампы. Невыполнение этих условий приводит к серьезным ожогам.

#### Внимание:

В редких случаях колба лампы перегорает во время нормальной работы, что может привести к выбросу порошка и осколков стекла из заднего вентиляционного отверстия.

Не вдыхайте и не дотрагивайтесь до порошка или осколков стекла. Пренебрежение этой рекомендацией может привести в травме.

Никогда не подносите лицо к выпускным вентиляционным отверстиям, чтобы исключить возможность причинения травмы газом из лампы и ее осколками.

Во время демонтажа лампы с проектора, прикрепленного к потолку, убедитесь, что под проектором никого нет. На находящегося внизу могут упасть осколки стекла перегоревшей лампы.

# / ДЕЙСТВИЯ В СЛУЧАЕ ВЗРЫВА ЛАМПЫ

В случае взрыва ламы газ из лампы и ее осколки могут распространиться внутри проектора и выйти из выпускных вентиляционных отверстий. Газ, которым наполнена лампа, содержит токсичную ртуть.

В случае взрыва лампы откройте окна и двери, чтобы проветрить помещение.

Если вы вдохнете газ из лампы или вам в глаза или рот попадут осколки лампы, незамедлительно обратитесь за медицинской помощью.

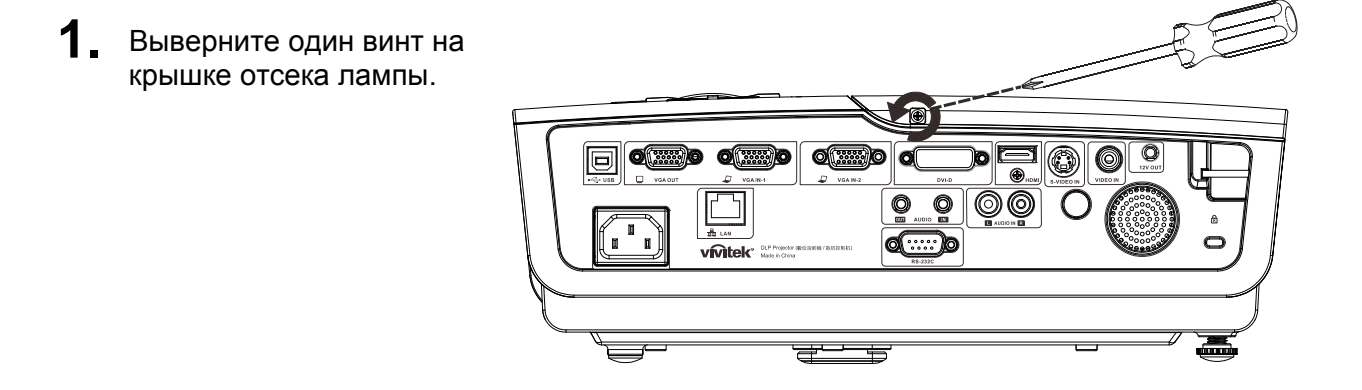

2. Снимите крышку лампового отсека.

- **3.** Выньте три винта из модуля лампы.
- 4. Поднимите вверх ручку модуля.
- **5.** С силой нажмите на ручку модуля для выемки модуля лампы.

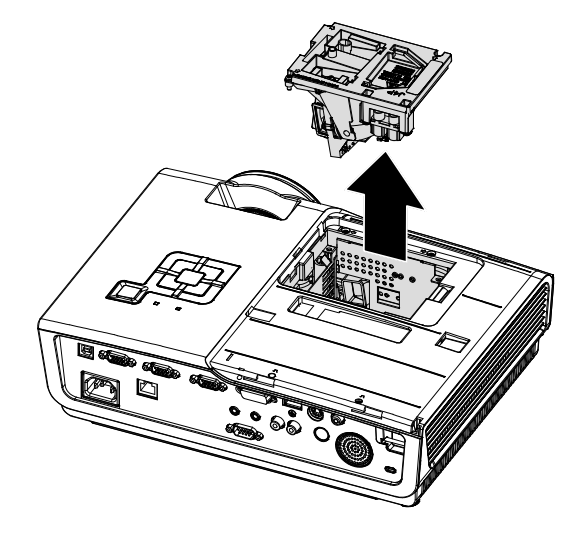

# DLP проектор - Рукосодство пользователя

 Для установки нового модуля лампы повторите пункты 1 – 5 в обратном порядке.
 При установке совместите модуль лампы с разъемом на одном уровне во избежание повреждений.

> **Примечание:** Перед тем, как затянуть винты, надежно закрепите модуль лампы и правильно присоедините разъем.

![](_page_54_Picture_3.jpeg)

# Сброс настроек лампы

После замены лампы необходимо обнулить счетчик лампы. Выполните следующие указания:

- **1** Для открытия экранного меню нажмите на кнопку **Меню**.
- Для входа в меню Параметры II нажмите на кнопку курсора
   ▲► . Нажмите на кнопку курсора для перехода в Доп наст.
- 3. Для перехода в Сброс счетчиканажмите кнопку курсора ▼▲.

**4.** Нажмите на кнопку курсора ► или Ввод.

На экране появляется уведомление.

- 5. Для сброса счетчика лампы нажмите кнопки ▼▲◀►.
- **6.** Для возврата в Параметры II нажмите на кнопку **МЕНЮ**.

![](_page_55_Picture_10.jpeg)

# Очистка проектора

Чтобы обеспечить бесперебойную работу проектора, необходимо очищать его от пыли и сажи.

#### Внимание:

**1.** Не забудьте выключить проектор и вынуть шнур из розетки не менее, чем за 30 минут до очистки. Невыполнение этих условий приводит к серьезным ожогам.

**2.**При очистке используйте слегка увлажненную ткань. Не допускайте попадания воды в вентиляционные отверстия проектора.

**3.**Если во время очистки внутрь корпуса проектора попадет небольшое количество воды, не включайте проектор в электрическую розетку и поставьте в хорошо проветриваемом месте на несколько часов до начала эксплуатации.

**4.**Если во время очистки внутрь корпуса проектора попадет большое количество воды, отправьте проектор в сервисный центр.

# Очистка объектива

Средство для очистки оптических линз можно приобрести практически в любом магазине фототоваров. Для очистки объектива проектора выполните следующие действия:

- 1. Нанесите небольшое количество средства для очистки оптических линз на чистую мягкую ткань. (Не наносите моющее средство прямо на объектив).
- 2. Слегка протрите линзы круговыми движениями.

#### Осторожно:

1. Не используйте абразивные моющие средства или растворители.

2. Для предупреждения обесцвечивания или нарушения цвета не наносите моющее средство непосредственно на корпус проектора.

# Очистка корпуса

Для очистки корпуса проектора выполните следующие действия:

- 1. Вытрите пыль чистой, смоченной в воде тканью.
- 2. Смочите ткань теплой водой с мягкодействующим моющим средством (например, средством для мытья посуды) и протрите корпус.
- 3. Смойте все моющее средство с ткани и снова протрите проектор.

#### Осторожно:

Для предупреждения обесцвечивания или нарушения цвета не используйте абразивные моющие средства на спиртовой основе.

# Использование замка Kensington<sup>®</sup> и использование функции блокировки доступа

Для обеспечения безопасности прикрепите проектор к стационарному объекту с помощью кабеля и замка Kensington.

![](_page_57_Picture_3.jpeg)

#### Примечание:

Информацию о приобретении кабеля безопасности Kensington можно получить у продавца проектора.

Замок безопасности соответствует системе безопасности MicroSaver Kensington. Замечания направляйте по адресу: Kensington, 2853 Campus Drive, San Mateo, CA 94403, U.S.A. Тел.: 800-535-4242, <u>http://www.Kensington.com</u>.

# Использование защитной планки

В дополнение к функции защиты паролем и замку Кенсингтона, защитная планка помогает защитить проектор от несанкционированного перемещения. См. рисунок ниже.

![](_page_57_Figure_9.jpeg)

# Поиск и устранение неисправностей

# Обычные проблемы и решения

В настоящем руководстве представлены советы по решению проблем, которые могут возникнуть при эксплуатации проектора. Если проблему решить не удалось, обратитесь за помощью к торговому представителю.

Зачастую, затратив время на поиск и устранение неисправностей, пользователь обнаруживает, что проблема не сложнее, чем ненадежное соединение. Рассмотрите следующие возможные проблемы перед тем, как переходить к мерам по их решению.

- С помощью другого электроприбора проверьте исправность электрической розетки.
- Проектор должен быть включен.
- Проверьте надежность всех соединений.
- Подключенное к проектору устройство должно быть включено.
- Убедитесь, что подключенный компьютер не находится в спящем режиме.
- Проверьте, чтобы подключенный ноутбук был настроен на внешнее воспроизведение (обычно для этого нужно нажать комбинацию клавиш Fn на ноутбуке).

### Советы по поиску и устранению неисправностей

В каждом разделе, посвященном определенной проблеме, выполните действия, соблюдая предложенный порядок. Это поможет вам быстрее решить проблему.

Постарайтесь выявить проблему и избежать замены исправных деталей. Например, если вы заменили батарейки, а проблема осталась, снова вставьте оригинальные батарейки и перейдите к следующему действию.

Ведите учет действий, выполняемых при поиске и устранении неисправностей: Эта информация будет полезна при обращении в службу технической поддержки и обслуживании проектора.

# Сообщения "Ошибка светодиода"

| Сообщения об ошибках                                          | Индикатор<br>ПИТАНИЯ<br>МИГАЕТ | Индикатор<br>готовности<br>Ready<br>мигает | Индикатор<br>ТЕМПЕРАТУРЫ<br>МИГАЕТ |
|---------------------------------------------------------------|--------------------------------|--------------------------------------------|------------------------------------|
| перегрев.                                                     | ВЫКЛ.                          | ВЫКЛ.                                      | ВКЛ.                               |
| Сбой G794                                                     | 4                              | 4                                          | ВЫКЛ.                              |
| Сбой Т1                                                       | 4                              | 5                                          | ВЫКЛ.                              |
| Ошибка лампы                                                  | 5                              | ВЫКЛ.                                      | ВЫКЛ.                              |
| Ошибка вентилятора 1 (вентилятор<br>записывающего устройства) | 6                              | 1                                          | ВЫКЛ.                              |
| Ошибка вентилятора 2 (Вентилятор лампы)                       | 6                              | 2                                          | ВЫКЛ.                              |
| Ошибка вентилятора 3 (корпусный вентилятор)                   | 6                              | 3                                          | ВЫКЛ.                              |
| Ошибка вентилятора 4 (вентилятор DMD)                         | 6                              | 4                                          | ВЫКЛ.                              |
| Дверца лампы открыта                                          | 7                              | ВЫКЛ.                                      | ВЫКЛ.                              |
| Ошибка DMD                                                    | 8                              | ВЫКЛ.                                      | ВЫКЛ.                              |
| Ошибка цветового круга                                        | 9                              | ВЫКЛ.                                      | ВЫКЛ.                              |
| Ошибка балласта                                               | 10                             | ВЫКЛ.                                      | ВЫКЛ.                              |
| Ошибка связи балласта                                         | 10                             | 1                                          | ВЫКЛ.                              |

В случае ошибки отключите шнур электропитания пер. тока, подождите 1 (одну) минуту, а затем снова включите проектор. Если все еще мигает индикатор питания ПИТАНИЕ или готовности READY или светится индикатор температуры TEMP, обратитесь в сервисный центр.

# Проблемы изображения

### Проблема: Изображение на экране отсутствует

- 1. Проверьте настройки ноутбука или компьютера.
- 2. Отключите все оборудование и снова включите питание оборудования в правильном порядке.

### Проблема: Изображение размыто

- 1. Настройте Фокусировку проектора.
- 2. Нажмите на кнопку Автоподстройка на пульте ДУ или проекторе.
- **3.** Убедитесь в том, что расстояние от проектора до экрана не выходит за рамки установленного 10-метрового (33-футового) диапазона.
- 4. Проверьте чистоту объектива проектора.

#### Проблема: Изображение шире в верхней или нижней части экрана (трапецеидальный эффект)

- 1. Расположите проектор перпендикулярно экрану.
- **2.** Для устранения проблемы нажмите на кнопку **Трапецеидальность** на пульте ДУ или панели проектора.

### Проблема: Изображение перевернуто

Проверьте параметр **Проецирование** в меню **Параметры I**.

#### Проблема: Изображение в полоску

- 1. Установите настройки по умолчанию для параметров **Частота** и **Трекинг** в меню **Компьютер** экранного меню.
- 2. Чтобы убедиться в том, что проблема не связана с подключением видеокарты ПК, подключите проектор к другому компьютеру.

#### Проблема: Изображение плоское, неконтрастное

Измените настройки Контраст в меню Изображение экранного меню.

# Проблема: Цвет проецируемого изображения не соответствует изображению источника.

Измените настройки Цветовая температура и Гамма в меню Изображение экранного меню.

### Проблемы с лампой

#### Проблема: Проектор не испускает свет

- 1. Проверьте надежность подключения кабеля питания..
- 2. Подключите другой электроприбор к источнику электропитания для проверки его исправности.
- 3. Выполните перезапуск проектора в правильном порядке и убедитесь в том, что индикатор питания горит зеленым цветом.
- 4. Если вы недавно заменили лампу, заново выполните все подключения лампы.
- 5. Замените модуль лампы.
- 6. Поместите старую лампу обратно в проектор и отправьте проектор в сервисный центр.

#### Проблема: Отключение лампы

- 1. Перепады напряжения могут вызвать отключение лампы. Повторно подключите кабель питания. Когда индикатор готовности READY будет непрерывно светиться, нажмите кнопку питания.
- 2. Замените модуль лампы.
- 3. Поместите старую лампу обратно в проектор и отправьте проектор в сервисный центр.

### Неисправности пульта дистанционного управления

#### Проблема: Проектор не отвечает на сигналы пульта дистанционного управления

- 1. Направьте пульт дистанционного управления в направлении сенсора, расположенного на корпусе проектора.
- 2. Убедитесь в том, что между пультом дистанционного управления и сенсором не установлены какие-либо предметы.
- 3. Выключите флуоресцентное освещение в помещении.
- 4. Проверьте полярность батареек.
- 5. Замените батарейки.
- 6. Отключите другие устройства с активным инфракрасным излучением, находящиеся вблизи проектора.
- 7. Выполните обслуживание пульта дистанционного управления.

# Звуковые проблемы

#### Проблема: Звук отсутствует

- 1. Настройте громкость с помощью пульта ДУ.
- 2. Настройте громкость источника звукового сигнала.
- 3. Проверьте подключение звукового кабеля.
- 4. Проверьте выход звукового сигнала с помощью других динамиков.
- 5. Отправьте проектор в сервисный центр.

#### Проблема: Звук искажен

- 1. Проверьте подключение звукового кабеля.
- 2. Проверьте выход звукового сигнала с помощью других динамиков.
- 3. Отправьте проектор в сервисный центр.

# Отправка проектора в сервисный центр

Если вам не удается устранить неисправность, отправьте проектор в сервисный центр. Упакуйте проектор в оригинальную упаковку. Вложите описание неисправности и перечень мер, предпринятых для ее устранения: Информация пригодится инженеру сервисного центра. Для обслуживания передайте проектор в магазин, в котором он был приобретен.

# Технические характеристики

# Технические характеристики

| Модель                                     | D965                                                                                             |  |  |  |
|--------------------------------------------|--------------------------------------------------------------------------------------------------|--|--|--|
| Тип дисплея                                | TI DMD 0,7 дюйма XGA                                                                             |  |  |  |
| Собственное<br>разрешение                  | XGA 1024x768                                                                                     |  |  |  |
| Bec                                        | 3,75 кг (8,27 фунта)                                                                             |  |  |  |
| Проекционное<br>расстояние                 | 1 ~ 10 метров                                                                                    |  |  |  |
| Размер<br>проекционного<br>экрана          | 23,4"~300"                                                                                       |  |  |  |
| Объектив<br>проектора                      | Ручная фокусировка/ручное увеличение                                                             |  |  |  |
| Коэффициент<br>масштабирования             | 1,15                                                                                             |  |  |  |
| Коррекция<br>трапецеидального<br>искажения | +/- 15 градусов, 40 градусов                                                                     |  |  |  |
| Методы<br>проецирования                    | Прямое, обратное, со стола/с потолка (обратное, прямое)                                          |  |  |  |
| Совместимость<br>данных                    | VGA, SVGA, XGA, SXGA, UXGA, Mac                                                                  |  |  |  |
| SDTV/EDTV/HDTV                             | 480i, 576i, 480p, 576p, 720p, 1080i, 1080p                                                       |  |  |  |
| Совместимость с<br>видеостандартами        | NTSC/NTSC 4.43, PAL (B/G/H/I/M/N/60), SECAM                                                      |  |  |  |
| Частота строк                              | 15, 31 - 90 кГц                                                                                  |  |  |  |
| Частота кадров                             | 50 - 85 Гц                                                                                       |  |  |  |
| Сертификаты<br>безопасности                | FCC-B, UL, cUL, CB, CE, CCC, KC, PCT, PSB, ICES-003 (Канада),C-tick,<br>SASO, CECP, метка TW ECO |  |  |  |
| Рабочая<br>температура                     | 5° ~ 35°C                                                                                        |  |  |  |
| Размеры                                    | 335 мм (Ш) x 102 мм (В) x 256 мм (Г)                                                             |  |  |  |
| Вход источника<br>переменного тока         | Переменный ток, допустимое напряжение 100 - 240 В, типовое напряжение 110 В (100 - 240) +-10%    |  |  |  |
| Энергопотребление                          | 380 Вт                                                                                           |  |  |  |
| Режим ожидания                             | <1 ватта                                                                                         |  |  |  |
| Лампа                                      | 300 Вт                                                                                           |  |  |  |
| Динамик                                    | Монофонический громкоговоритель, 3 Вт                                                            |  |  |  |
|                                            | VGA x 2                                                                                          |  |  |  |
|                                            |                                                                                                  |  |  |  |
| BYOTHLIO DOOLONLI                          | ном у 1                                                                                          |  |  |  |
| олодпые развемы                            | DVI x 1                                                                                          |  |  |  |
|                                            | RCA crepeo x 1                                                                                   |  |  |  |
|                                            | Mini-jack стерео x 1                                                                             |  |  |  |
| Выходные                                   | VGA x 1 (сквозной сигнал только от входа VGA IN-1)                                               |  |  |  |
| разъемы                                    | Mini-jack стерео х 1                                                                             |  |  |  |
|                                            | RS-232C                                                                                          |  |  |  |
| разъемы                                    | RJ45                                                                                             |  |  |  |
|                                            | USB (тип В); триггер 12 В                                                                        |  |  |  |
| Безопасность                               | Замок Kensington                                                                                 |  |  |  |

![](_page_63_Figure_1.jpeg)

# Зависимость размера проекции от расстояния от проектора до экрана

# Расстояние от проектора до экрана и таблица размеров

|                                            | Действует на расстоянии |        |       | Широкий |       |        |       |       |
|--------------------------------------------|-------------------------|--------|-------|---------|-------|--------|-------|-------|
| Дальность<br>проецирования (м)             | 1,28                    | 3,41   | 4,27  | 8,53    | 1,46  | 2,93   | 3,66  | 10,97 |
| Диагональ<br>(дюймов)                      | 30                      | 80     | 100   | 200     | 40    | 80     | 100   | 300   |
| Трапецеидальное<br>искажение<br>(градусов) | 12,55                   | 12,55  | 12,55 | 12,55   | 14,56 | 14,56  | 14,56 | 14,56 |
| Высота<br>изображения (мм)                 | 457,2                   | 1219,2 | 1524  | 3048    | 609,6 | 1219,2 | 1524  | 4572  |
| Ширина<br>изображения (мм)                 | 609,6                   | 1625,6 | 2032  | 4064    | 812,8 | 1625,6 | 2032  | 6096  |
| А (мм)                                     | 56,4                    | 150,5  | 188,1 | 376,3   | 75,3  | 150,5  | 188,1 | 564,4 |

# Таблица временных режимов

Проектор воспроизводит несколько типов разрешений. В следующей таблице представлены разрешения, которые отображаются проектором.

| Сигнал                                  | Разрешение  | Частота<br>строк<br>(КГц) | Частота<br>кадров<br>(Гц) | Композитн<br>ый / S-<br>Video | Компонент<br>ный | RGB<br>(АНАЛОГ<br>ОВЫЙ) | DVI/<br>HDMI<br>(цифровой) |
|-----------------------------------------|-------------|---------------------------|---------------------------|-------------------------------|------------------|-------------------------|----------------------------|
| NTSC                                    |             | 15,734                    | 60,0                      | 0                             | —                | _                       | —                          |
| PAL/SECAM                               |             | 15,625                    | 50,0                      | 0                             | —                | —                       | —                          |
|                                         | 720 x 400   | 37,9                      | 85,0                      | —                             | —                | 0                       | 0                          |
|                                         | 640 x 480   | 31,5                      | 60,0                      | —                             | —                | 0                       | 0                          |
|                                         | 640 x 480   | 37,9                      | 72,8                      | —                             | —                | 0                       | 0                          |
|                                         | 640 x 480   | 37,5                      | 75,0                      | —                             | _                | 0                       | 0                          |
|                                         | 640 x 480   | 43,3                      | 85,0                      | —                             | —                | 0                       | 0                          |
|                                         | 800 x 600   | 35,2                      | 56,3                      | —                             | _                | 0                       | 0                          |
|                                         | 800 x 600   | 37,9                      | 60,3                      | —                             | _                | 0                       | 0                          |
|                                         | 800 x 600   | 46,9                      | 75,0                      | —                             | —                | 0                       | 0                          |
|                                         | 800 x 600   | 48,1                      | 72,2                      | —                             | —                | 0                       | 0                          |
|                                         | 800 x 600   | 53,7                      | 85,1                      | —                             | —                | 0                       | 0                          |
|                                         | 1024 x 768  | 48,4                      | 60,0                      | —                             | —                | 0                       | 0                          |
| VESA                                    | 1024 x 768  | 56,5                      | 70,1                      | _                             | _                | 0                       | 0                          |
|                                         | 1024 x 768  | 60,0                      | 75,0                      | —                             | —                | 0                       | 0                          |
|                                         | 1024 x 768  | 68,7                      | 85,0                      | —                             | —                | 0                       | 0                          |
|                                         | 1280 x 800  | 49,7                      | 59,8                      | _                             | _                | 0                       | 0                          |
|                                         | 1280 x 800  | 62,8                      | 74,9                      | —                             | —                | 0                       | 0                          |
|                                         | 1280 x 800  | 71,6                      | 84,8                      | _                             | _                | 0                       | 0                          |
|                                         | 1280 x 1024 | 64,0                      | 60,0                      | _                             | _                | 0                       | 0                          |
|                                         | 1280 x 1024 | 80,0                      | 75,0                      | —                             | —                | 0                       | 0                          |
|                                         | 1280 x 1024 | 91,1                      | 85,0                      | _                             | _                | 0                       | 0                          |
|                                         | 1400 x 1050 | 65,3                      | 60,0                      | —                             | —                | 0                       | 0                          |
|                                         | 1440 x 900  | 55,9                      | 60,0                      | —                             | —                | 0                       | 0                          |
|                                         | 1600 x1200  | 75,0                      | 60                        | —                             | —                | 0                       | 0                          |
|                                         | 640 x 480   | 35,0                      | 66,7                      | —                             | —                | 0                       | 0                          |
| Apple                                   | 832 x 624   | 49,7                      | 74,5                      | —                             | _                | 0                       | 0                          |
| Macintosh                               | 1024 x 768  | 60,2                      | 74,9                      | —                             | —                | 0                       | 0                          |
|                                         | 1152 x 870  | 68,7                      | 75,1                      | —                             | —                | 0                       | 0                          |
|                                         | 480i        | 15,734                    | 60,0                      | —                             | 0                | —                       | 0                          |
| 3010                                    | 576i        | 15,625                    | 50,0                      | —                             | 0                |                         | 0                          |
| EDTV                                    | 576p        | 31,3                      | 50,0                      | _                             | 0                |                         | 0                          |
| (Іелевидение<br>повышенной<br>четкости) | 480p        | 31,5                      | 60,0                      |                               | 0                |                         | 0                          |

# Beedenne

| Сигнал | Разрешение | Частота<br>строк<br>(КГц) | Частота<br>кадров<br>(Гц) | Композитн<br>ый / S-<br>Video | Компонент<br>ный | RGB<br>(АНАЛОГ<br>ОВЫЙ) | DVI/<br>HDMI<br>(цифровой) |
|--------|------------|---------------------------|---------------------------|-------------------------------|------------------|-------------------------|----------------------------|
| HDTV   | 720p       | 37,5                      | 50,0                      | —                             | 0                | —                       | 0                          |
|        | 720p       | 45,0                      | 60,0                      | —                             | 0                | —                       | 0                          |
|        | 1080i      | 33,8                      | 60,0                      | —                             | 0                |                         | 0                          |
|        | 1080i      | 28,1                      | 50,0                      | —                             | 0                | —                       | 0                          |
|        | 1080p      | 67,5                      | 60,0                      | —                             | 0                | —                       | 0                          |
|        | 1080p      | 56,3                      | 50,0                      | _                             | 0                | _                       | 0                          |

О: Поддерживаемая частота

—: Неподдерживаемая частота

# Размеры проектора

![](_page_66_Figure_2.jpeg)

![](_page_66_Figure_3.jpeg)

# Нормативно-правовое соответствие

# Предупреждение федеральной комиссии связи

Данное оборудование прошло проверку и признано соответствующим ограничениям, установленным для устройств класса В в соответствии с Частью 15 правил FCC. Эти ограничения предназначены для обеспечения умеренной защиты от вредного воздействия при работе устройства в промышленных помещениях.

Данное оборудование вырабатывает, использует и излучает энергию радиочастот и, в случае невыполнения инструкций по установке и эксплуатации может создать вредные помехи для средств радиосвязи. Работа данного оборудования в жилых зонах может создавать вредные помехи. В этом случае пользователь обязан устранить возникшие помехи своими силами и за свой счет.

Внесение изменений или модификаций, не утвержденных сторонами, ответственными за соблюдение нормативных требований, приводит к аннулированию разрешения пользователя на использование оборудования.

# Канада

Данное цифровое устройство класса В соответствует канадскому стандарту оборудования, вызывающего радиопомехи, ICES-003.

# Сертификация по технике безопасности

FCC-B, UL, cUL, CB, CE, CCC, KC, PCT, PSB, ICES-003 (Канада),C-tick, SASO, CECP и метка TW ECO

# Приложение І

# Протокол RS-232C

Настройка RS232

| Скорость<br>передачи:  | 9600 |
|------------------------|------|
| Контроль<br>четности:  | H/a  |
| Бит<br>информаци<br>и: | 8    |
| Стоповый<br>разряд:    | 1    |
| Управление<br>потоками | H/a  |

Минимальное запаздывание следующей команды: 1ms

Структура команды управления

|       | Код заголовка | Код команды | Код данных | Код окончания |
|-------|---------------|-------------|------------|---------------|
| HEX   |               | Command     | Data       | 0Dh           |
| ASCII | 'V'           | Command     | Data       | CR            |

Рабочая команда

Примечание:

XX=00-98, ID проектора, XX=99 для всех проекторов

Получен результат *P* = прохождение/ *F* = непрохождение

n: 0:Отключить/1: Активировать/Значение(0~9999)

| Группа команд 00 |                                   |                   |                                                  |               |  |  |
|------------------|-----------------------------------|-------------------|--------------------------------------------------|---------------|--|--|
| ASCII            | HEX                               | Function          | Description                                      | Return Result |  |  |
| VXXS0001         | 56h Xh Xh 53h 30h 30h 30h 31h 0Dh | Power On          |                                                  | P/F           |  |  |
| VXXS0002         | 56h Xh Xh 53h 30h 30h 30h 32h 0Dh | Power Off         |                                                  | P/F           |  |  |
| VXXS0003         | 56h Xh Xh 53h 30h 30h 30h 33h 0Dh | Resync            |                                                  | P/F           |  |  |
| VXXG0004         | 56h Xh Xh 47h 30h 30h 30h 34h 0Dh | Get Lamp Hours    |                                                  | Pn/F          |  |  |
| VXXS0006         | 56h Xh Xh 53h 30h 30h 30h 36h 0Dh | System Reset      |                                                  | P/F           |  |  |
| VXXG0007         | 56h Xh Xh 47h 30h 30h 30h 37h 0Dh | Get System Status | 0:Reset<br>1:Standby<br>2:Operation<br>3:Cooling | Pn/F          |  |  |
| VXXG0008         | 56h Xh Xh 47h 30h 30h 30h 38h 0Dh | Get F/W Version   |                                                  | Pn/F          |  |  |

# Группа команд 01

| ASCII     | HEX                                  | Function                 | Description                                               | Return Value |
|-----------|--------------------------------------|--------------------------|-----------------------------------------------------------|--------------|
| VXXG0101  | 56h Xh Xh 47h 30h 31h 30h 31h 0Dh    | Get Brightness           | n=0~100                                                   | Pn/F         |
| VXXS0101n | 56h Xh Xh 53h 30h 31h 30h 31h nh 0Dh | Set Brightness           | n=0~100                                                   | P/F          |
| VXXG0102  | 56h Xh Xh 47h 30h 31h 30h 32h 0Dh    | Get Contrast             | n=0~100                                                   | Pn/F         |
| VXXS0102n | 56h Xh Xh 53h 30h 31h 30h 32h nh 0Dh | Set Contrast             | n=0~100                                                   | P/F          |
| VXXG0103  | 56h Xh Xh 47h 30h 31h 30h 33h 0Dh    | Get Color                | n=0~100                                                   | Pn/F         |
| VXXS0103n | 56h Xh Xh 53h 30h 31h 30h 33h nh 0Dh | Set Color                | n=0~100                                                   | P/F          |
| VXXG0104  | 56h Xh Xh 47h 30h 31h 30h 34h 0Dh    | Get Tint                 | n=0~100                                                   | Pn/F         |
| VXXS0104n | 56h Xh Xh 53h 30h 31h 30h 34h nh 0Dh | Set Tint                 | n=0~100                                                   | P/F          |
| VXXG0105  | 56h Xh Xh 47h 30h 31h 30h 35h 0Dh    | Get Sharpness            | 0~31                                                      | Pn/F         |
| VXXS0105n | 56h Xh Xh 53h 30h 31h 30h 35h nh 0Dh | Set Sharpness            | 0~31                                                      | P/F          |
| VXXG0106  | 56h Xh Xh 47h 30h 31h 30h 36h 0Dh    | Get Color<br>Temperature | 0: Cold<br>1: Normal<br>2: Warm                           | Pn/F         |
| VXXS0106n | 56h Xh Xh 53h 30h 31h 30h 36h nh 0Dh | Set Color<br>Temperature | 0: Cold<br>1: Normal<br>2: Warm                           | P/F          |
| VXXG0107  | 56h Xh Xh 47h 30h 31h 30h 37h 0Dh    | Get Gamma                | 0: 1.0<br>1: 1.8<br>2: 2.0<br>3: 2.2<br>4: 2.35<br>5: 2.5 | Pn/F         |
| VXXS0107n | 56h Xh Xh 53h 30h 31h 30h 37h nh 0Dh | Set Gamma                | 0: 1.0<br>1: 1.8<br>2: 2.0<br>3: 2.2<br>4: 2.35<br>5: 2.5 | P/F          |

| Группа команд 02 |                                   |                       |                                                                      |              |  |  |
|------------------|-----------------------------------|-----------------------|----------------------------------------------------------------------|--------------|--|--|
| ASCII            | HEX                               | Function              | Description                                                          | Return Value |  |  |
| VXXS0201         | 56h Xh Xh 53h 30h 32h 30h 31h 0Dh | Select RGB            |                                                                      | P/F          |  |  |
| VXXS0202         | 56h Xh Xh 53h 30h 32h 30h 32h 0Dh | Select RGB2           |                                                                      | P/F          |  |  |
| VXXS0203         | 56h Xh Xh 53h 30h 32h 30h 33h 0Dh | Select DVI            |                                                                      | P/F          |  |  |
| VXXS0204         | 56h Xh Xh 53h 30h 32h 30h 34h 0Dh | Select Video          |                                                                      | P/F          |  |  |
| VXXS0205         | 56h Xh Xh 53h 30h 32h 30h 35h 0Dh | Select S-Video        |                                                                      | P/F          |  |  |
| VXXS0206         | 56h Xh Xh 53h 30h 32h 30h 36h 0Dh | Select HDMI           |                                                                      | P/F          |  |  |
| VXXG0220         | 56h Xh Xh 47h 30h 32h 32h 30h 0Dh | Get Current<br>Source | Return<br>1:RGB<br>2:RGB2<br>3:DVI<br>4:Video<br>5:S-Video<br>6:HDMI | Pn/F         |  |  |

# DLP проектор - Рукосодство пользователя

|           | Группа ко                            | оманд 03                       |                                                                         |              |
|-----------|--------------------------------------|--------------------------------|-------------------------------------------------------------------------|--------------|
| ASCII     | HEX                                  | Function                       | Description                                                             | Return Value |
| VXXG0301  | 56h Xh Xh 47h 30h 33h 30h 31h 0Dh    | Get Scaling                    | 0: Fill<br>1: 4:3<br>2: 16:9<br>3 :Letter Box<br>4 :Native<br>5: 2.35:1 | Pn/F         |
| VXXS0301n | 56h Xh Xh 53h 30h 33h 30h 31h nh 0Dh | Set Scaling                    | 0: Fill<br>1: 4:3<br>2: 16:9<br>3 :Letter Box<br>4 :Native<br>5: 2.35:1 | P/F          |
| VXXG0302  | 56h Xh Xh 47h 30h 33h 30h 32h 0Dh    | Blank                          |                                                                         | Pn/F         |
| VXXS0302n | 56h Xh Xh 53h 30h 33h 30h 32h nh 0Dh | Blank                          |                                                                         | P/F          |
| VXXG0304  | 56h Xh Xh 47h 30h 33h 30h 34h 0Dh    | Freeze On                      |                                                                         | Pn/F         |
| VXXS0304n | 56h Xh Xh 53h 30h 33h 30h 34h nh 0Dh | Freeze On                      |                                                                         | P/F          |
| VXXG0305  | 56h Xh Xh 47h 30h 33h 30h 35h 0Dh    | Volume                         | n=0~8                                                                   | Pn/F         |
| VXXS0305n | 56h Xh Xh 53h 30h 33h 30h 35h nh 0Dh | Volume                         | n=0~8                                                                   | P/F          |
| VXXG0308  | 56h Xh Xh 47h 30h 33h 30h 38h 0Dh    | Projection Mode                | 0:Front<br>1:Rear<br>2: Ceiling<br>3: Rear+Ceiling                      | Pn/F         |
| VXXS0308n | 56h Xh Xh 53h 30h 33h 30h 38h nh 0Dh | Projection Mode                | 0:Front<br>1:Rear<br>2: Ceiling<br>3: Rear+Ceiling                      | P/F          |
| VXXG0309  | 56h Xh Xh 47h 30h 33h 30h 39h 0Dh    | Set vertical<br>keystone value | n=-40~+40                                                               | Pn/F         |
| VXXS0309n | 56h Xh Xh 53h 30h 33h 30h 39h nh 0Dh | Set vertical<br>keystone value | n=-40~+40                                                               | P/F          |
| VXXG0311  | 56h Xh Xh 47h 30h 33h 31h 31h 0Dh    | Adjust the zoom                | n=-10~+10                                                               | Pn/F         |
| VXXS0311n | 56h Xh Xh 53h 30h 33h 31h 31h nh 0Dh | Adjust the zoom                | n=-10~+10                                                               | P/F          |

| Группа команд 04 (Пульт ДУ) |                                   |             |             |              |
|-----------------------------|-----------------------------------|-------------|-------------|--------------|
| ASCII                       | HEX                               | Function    | Description | Return Value |
| VXXS0401                    | 56h Xh Xh 53h 30h 34h 30h 31h 0Dh | UP arrow    |             | P/F          |
| VXXS0402                    | 56h Xh Xh 53h 30h 34h 30h 32h 0Dh | DOWN arrow  |             | P/F          |
| VXXS0403                    | 56h Xh Xh 53h 30h 34h 30h 33h 0Dh | LEFT arrow  |             | P/F          |
| VXXS0404                    | 56h Xh Xh 53h 30h 34h 30h 34h 0Dh | RIGHT arrow |             | P/F          |
| VXXS0405                    | 56h Xh Xh 53h 30h 34h 30h 35h 0Dh | ПИТАНИЕ     |             | P/F          |
| VXXS0406                    | 56h Xh Xh 53h 30h 34h 30h 36h 0Dh | EXIT        |             | P/F          |
| VXXS0407                    | 56h Xh Xh 53h 30h 34h 30h 37h 0Dh | INPUT       |             | P/F          |
| VXXS0408                    | 56h Xh Xh 53h 30h 34h 30h 38h 0Dh | AUTO        |             | P/F          |
| VXXS0409                    | 56h Xh Xh 53h 30h 34h 30h 39h 0Dh | KEYSTONE+   |             | P/F          |
| VXXS0410                    | 56h Xh Xh 53h 30h 34h 31h 30h 0Dh | KEYSTONE-   |             | P/F          |
| VXXS0411                    | 56h Xh Xh 53h 30h 34h 31h 31h 0Dh | MENU        |             | P/F          |
| VXXS0412                    | 56h Xh Xh 53h 30h 34h 31h 32h 0Dh | STATUS      |             | P/F          |
| VXXS0413                    | 56h Xh Xh 53h 30h 34h 31h 33h 0Dh | MUTE        |             | P/F          |
| VXXS0414                    | 56h Xh Xh 53h 30h 34h 31h 34h 0Dh | ZOOM+       |             | P/F          |
| VXXS0415                    | 56h Xh Xh 53h 30h 34h 31h 35h 0Dh | ZOOM-       |             | P/F          |
| VXXS0416                    | 56h Xh Xh 53h 30h 34h 31h 36h 0Dh | BLANK       |             | P/F          |
| VXXS0417                    | 56h Xh Xh 53h 30h 34h 31h 37h 0Dh | FREEZE      |             | P/F          |
| VXXS0418                    | 56h Xh Xh 53h 30h 34h 31h 38h 0Dh | VOLUME+     |             | P/F          |
| VXXS0419                    | 56h Xh Xh 53h 30h 34h 31h 39h 0Dh | VOLUME-     |             | P/F          |
| VXXS0420                    | 56h Xh Xh 53h 30h 34h 32h 30h 0Dh | Enter       |             | P/F          |